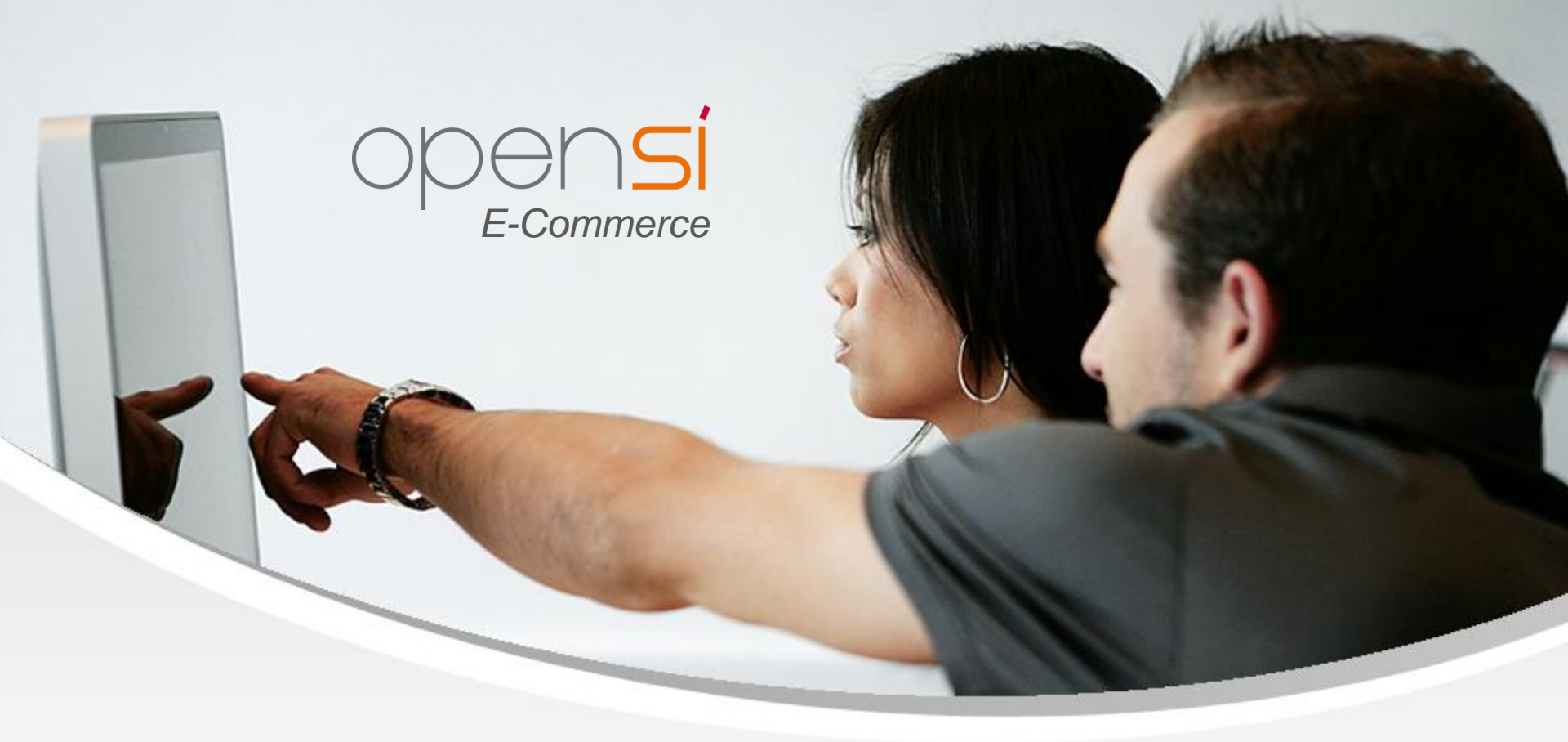

# **Nouveautés OpenSi E-Commerce – version 8.27**

contact@opensi.fr | 0 805 69 00 14 | www.opensi.fr 1

| 4        |                         |
|----------|-------------------------|
| Sommaire |                         |
| 1        | Gestion des Ventes      |
| 2        | Gestion des Expéditions |
| 3        | Gestion des Achats      |
| 4        | Gestion des Clients     |

# 1- Gestion des Ventes (1/8)

### Alerte lors de l'ajout d'un article déjà présent dans une commande

• Option permettant l'affichage d'un message d'alerte lors de l'ajout d'un article déjà présent dans une commande client

| 10.17 1 100000000 10.07 1 0 1                                                                                                    | ons                                                                                                    | Facturation Envol commande                                                                                                    | Envoi facture                                                                                                    |
|----------------------------------------------------------------------------------------------------|----------------------------------------------------------------------------------------------------|----------------------------------------------------------------------------------------------------|----------------------------------------------------------------------------------------------------|
| N * Adaré AL2200001 N*Cianti Support<br>N*Commande CC23000001 Responsable SUPPOSI<br>Cade tartaire i SupPOSI<br>Cade tartaire i SupPOSI<br>Etat commande : En cours<br>Statut patement: Non paée<br>Dets dorigine : | Indications de commande :  Franco de port: Non  Commande non facturable                                                                                              | Dénomination<br>Adresse<br>Code postal<br>Pays<br>Contact                                                                                                    | 1: Support Technique 2: 12, rue de la Tulierie 3: 38170 Vile : Seyssinet-Pariset 5: FRANCE (FR)  4: Mont Technique Support 34: 0                                                                                                    |
| Initulé : Pôle d'activité :                                                                                                    | Violites assours.<br>Violites fichiers<br>A Encours clent dépassé<br>Encours de facturation (OpenSi                                                                  | Email                                                                                                    | Support-technique@openst.fr                                                                                                    |
| Référence Désignation<br>7773641 (GFV873 / BM Cardigan Cyrillus femme en molleton double face (Couleur : Bleu, Prop<br>Afticle 1 Afticle 1                                                                          | Nb Pièces<br>Attention, cet article est déjà présent dans la<br>commande<br>Ok                                                                                       | k TVA Stock Com. Fournisseur<br>20.00 4/4<br>20.00 2/2                                                                                                    | Livrée Stock dispo Dépot d' (0)<br>0 1991 Dépôt princi (1)<br>0 256 Dépôt princi (1)                                                                                                    |
|                                                                                                    |                                                                                                    |                                                                                                    | 3                                                                                                    |
| Héferana - Dialantian -                                                                                                    |                                                                                                    | Nh De · Oliá ·                                                                                                    | DI LIT - Dictorra - Tui - Dánkt-                                                                                                    |
| éférence : Désignation :                                                                                                    |                                                                                                    | Nb Pc: Oté :                                                                                                    | PUHT: Ristourne: TVA: Dépôt:                                                                                                    |
| Xéférence : Désignation :<br>Viticle 1 Commentaires                                                                                                    | Paramètres                                                                                                    | ND PC: Qté :                                                                                                    | PU HT :         Ristourne :         TVA :         Dépôt ;         Image: Compare the state of the state of the stat |
| Référence : Désignation :<br>Article 1<br>Commentaires<br>Commentaires de fin de commande : Commentaires non imprin                                                                                                 | Paramètres<br>Mode de règlement :<br>Remise :<br>Frais de port (11)<br>TVA sur frais de port<br>Remise sur frai de port<br>Remise sur frai de port<br>Escompte (%) : | Nb Pc:         Otá :           Cheque         v           0.00         %           0.00         %           0.00         %           0.00         %           0.00         % | PU HT : Ristourne : TVA : Dépôt :<br>1 0.00 % 20.00 Dépôt prin V  V  V  V  V  V  V  V  V  V  V  V                                                                                                    |
| Référence : Désignation :<br>Article 1<br>Commentaires<br>Commentaires de fin de commande : Commentaires non imprin                                                                                                 | ables :<br>Mode de règlement :<br>Frais de port (n) :<br>Tr\a sur trais de port :<br>Remise sur frais de port :<br>Escompte (%) :                                    | Nb Pc: 016 :<br>Cheque<br>0.00 %<br>0.00 %<br>0.00 %<br>0.00 %                                                                                                    | PU HT: Ristourne: TVA: Dépôt:<br>1 000% 20.00 Dépôt prin<br>Totaux<br>Montant HT: 221.34<br>Frais de port: 0.00<br>Total HT: 223.4<br>TVA: 44.27<br>Total TC: 255.61<br>Acompte: 0.00                                                                                                    |

### 1- Gestion des Ventes (2/8)

### Alerte lors de l'ajout d'un article déjà présent dans une commande (suite)

 Cette option est activable en configuration des dossiers -> « Gestion commerciale » -> « Ventes » -> « Préférences »

| ▼ CONFIGURATION GLOBALE             | Provenance de recherche par défaut : [Toutes]                                                        | ✓ Activer le module d'envoi différé des factures                                    |
|-------------------------------------|----------------------------------------------------------------------------------------------------|-------------------------------------------------------------------------------------|
| Dossier                             | Etablicsament de recherche nor défaut : Etablicsament de l'utilicateur                               | Editer une facture d'archive                                                        |
| Etablissements                      |                                                                                                    | Editer 3 factures pour livraison à l'international                                  |
| Dépôts de stock                     | Afficher le stock dans la liste des commandes                                                        | Mode de clôture de la facturation : Automatique 🗸                                   |
| TVA et ventilation comptable        | Calcul du stock avec priorité à l'antériorité                                                        | Coefficient multiplicateur du taux légal d'intéret de retard : 3                    |
| Banques                             | Calcul du stock en fonction de la date d'expédition prévue                                           | Pourcentage d'acompte par défaut : 0 %                                              |
| Modes de règlement                  | Been and a second second second                                                                      | Autoriser la saisie d'un montant d'avoirs et trop-perçus à déduire sur les factures |
| Modèles d'e-mail                    | Ne pas prendre en compte le stock fournisseur                                                        | The same as the second second                                                       |
| Modèles de commentaire              | Autoriser le dropshipping automatique même en cas de stock partiel                                   | Prix d'achat pour les marges sur devis : Fiche article 🗸                            |
| Serveurs FTP                        | Montant minimum de commande pour le dropshipping automatique : 10                                    | Prix d'achat nour les marges sur commande client : Einte article                    |
| Bornes d'impression                 | Rènie d'exnédition : Standard                                                                        |                                                                                     |
| ▼ GESTION COMMERCIALE               |                                                                                                    | Fix daula pour les marges sur lauture express. Ficile anute 🔍                       |
| Préférences                         |                                                                                                    | Commentaires sur devis PDF                                                          |
| Modalités de règlement              | Facurable avant infaison                                                                             |                                                                                     |
| Motifs de remboursement             | Periode de tacturation : Immediate                                                                   |                                                                                     |
| Motifs d'annulation de règlement    | Imputation des trais de port. () sur première facture                                                |                                                                                     |
| Mentions sur documents              | ) sur dernière facture                                                                               |                                                                                     |
| Pôles d'activité                    | ✓ Autoriser les commandes non facturables                                                            |                                                                                     |
| Mouvements de stocks manuels        | ✓ Imputer automatiquement les avoirs aux factures                                                    |                                                                                     |
| Formats de numérotation automatique | Proposer d'enregistrer un remboursement a effectuer a la validation d'un avoir                       | Commentaires sur facture PDF                                                        |
| ▶ TIERS                             | Mettre à jour les prix d'achat pour les commandes client directes fournisseur                        |                                                                                     |
| ARTICLES                            | Mettre à jour les prix d'achat pour les commandes client en réassort par commande                    |                                                                                     |
| ▼ VENTES                            | Proposer la création ou mise à jour du prix spécifique client depuis la saisie de la commande        |                                                                                     |
| Préférences                         | Marge de paiement pour les commandes web : 1 centimes                                                |                                                                                     |
| Définition des tarifs de vente      |                                                                                                    |                                                                                     |
| E-Mails automatiques                |                                                                                                    | E-Mails automatiques                                                                |
| Affectations automatiques           |                                                                                                    | Mildelian de commande : [Aucura]                                                    |
| Types de suivi commande             | Responsable commande client pour les livraisons directes fournisseur                                 |                                                                                     |
| ▶ EXPEDITIONS                       | Reporter les dates d'expédition prévue/livraison estimée dans les dates de la CF (liv. directe)      | Annuiation de commande : [Aucun]                                                    |
| ACHATS                              |                                                                                                    | Expédition de commande : [Aucun]                                                    |
| E-COMMERCE                          | Générer automatiquement un ordre de fabrication (si rupture de stock) à la validation de la commande | Préparation de commande : [Aucun] v                                                 |
| ► COMPTABILITE                      | Alerte lors de l'ajout d'un article si déjà présent dans la commande                                 | Retrait de commande : [Aucun]                                                       |

### 1- Gestion des Ventes (3/8)

#### Modification des éléments financiers d'une facture

• Nouveau droit en gestion des utilisateurs permettant d'empêcher la modification des éléments financiers d'une facture depuis une affaire

| le signalétique Droits sur dossiers |    |                               |                                                                     |                                       |                                    |   |
|-------------------------------------|----|-------------------------------|---------------------------------------------------------------------|---------------------------------------|------------------------------------|---|
| ssiers non autorisés :              |    | Dossiers autorisés :          |                                                                     |                                       |                                    |   |
| ntifiant Nom dossier                |    | Identifiant                   | Nom dossier                                                         |                                       |                                    |   |
|                                     |    | -                             |                                                                     |                                       |                                    |   |
|                                     | << |                               |                                                                     |                                       |                                    |   |
|                                     |    | Droits sur le dossier         |                                                                     |                                       |                                    |   |
|                                     |    |                               | App                                                                 | iquer le profil : [Choisir] 🗸 🗸       |                                    |   |
|                                     |    | Droits généraux Menus Gestion | commerciale Menus Comptabilité Droits sur établissements Droits s   | ur dénôts Module OpenSi Flash         |                                    |   |
|                                     |    |                               |                                                                     |                                       |                                    |   |
|                                     |    |                               |                                                                     |                                       |                                    | 2 |
|                                     |    | Etablissement de rattachement | Siège ~                                                             |                                       |                                    |   |
|                                     |    | Borne d'impression :          | [Aucune] ~                                                          |                                       |                                    |   |
|                                     |    | Pôle d'activité :             | [Aucun] ~                                                           |                                       |                                    |   |
|                                     |    | Gestion commerciale           | Droits direction                                                    | Validation d'une commande fournisseur |                                    |   |
|                                     |    | Comptabilité                  | Clôture de la facturation                                           | Validation d'une commande client      | Annulation d'une commande client   |   |
|                                     |    | Gestion des contacts          | Anonymisation d'une fiche client                                    |                                       |                                    |   |
|                                     |    | Transactions bancaires        | Modification des éléments financiers d'un document de vente         | ☑ Validation d'un transfert de stock  |                                    |   |
|                                     |    | Configuration des dossiers    | Modification des éléments financiers d'une facture d'affaire        | Validation d'un inventaire de stock   |                                    |   |
|                                     |    | Module OpenSi Flash           | Pas de blocage pour le prix de vente plancher d'un article          | ✓ Validation d'un bon de rangement    |                                    |   |
|                                     |    |                               | ✓ Visualisation des totaux dans les menus de vente                  | Validation d'un bon de réception      |                                    |   |
|                                     |    |                               | Edition listes de documents de vente                                | Validation d'un bon de préparation    | Annulation d'un bon de préparation |   |
|                                     |    |                               | Edition listes de documents logistiques                             | Validation d'un bon de livraison      | Annulation d'un bon de livraison   |   |
|                                     |    |                               | Edition listes de documents d'achat                                 | ✓ Validation d'un devis jusqu'à € HT  |                                    |   |
|                                     |    |                               | Acces aux donnees de cout d'achat                                   | Validation d'un avoir fournisseur     |                                    |   |
|                                     |    |                               | Acces aux coordonnees bancaires                                     | validation d'un avoir client          |                                    |   |
|                                     |    |                               | Modification des prix de vente lestrem au poie d'activité duns aler |                                       |                                    |   |
|                                     |    |                               | Gestion du responsable de commande client                           |                                       |                                    |   |
|                                     |    |                               | Gestion du pôle d'activité de commande client                       |                                       |                                    |   |
|                                     |    |                               | Gestion du blocare de la fiche client                               |                                       |                                    |   |

# 1- Gestion des Ventes (4/8)

#### Modification des éléments financiers d'une facture (suite)

• Si ce droit est désactivé, les champs concernant les éléments financiers seront grisés dans une facture d'affaire, pour cet utilisateur

|                      |                                                        |                                     |               | Factu                                                                                                    | Livraison Envoi                                                                                                    |                |                          |                                                                                                    |              |
|----------------------|--------------------------------------------------------|-------------------------------------|---------------|----------------------------------------------------------------------------------------------------|----------------------------------------------------------------------------------------------------|----------------|--------------------------|----------------------------------------------------------------------------------------------------|--------------|
|                      | N° Affaire: AC22110032<br>N° Facture: non généré       | N° Client: Support                  |               |                                                                                                    |                                                                                                    | Dénomination : | Support Technique        |                                                                                                    |              |
|                      | Date facture :                                         | Responsable .                       | a TVA         |                                                                                                    |                                                                                                    | Adresse :      | 12, rue de la Tuilerie   | ¥                                                                                                    |              |
|                      | Pôle d'activité : TEST                                 | N° TVA:                             |               |                                                                                                    |                                                                                                    | Code nostal :  | 38170 Ville Severinet-Pa | riset                                                                                                    |              |
|                      | Mode d'envoi de la facture : Courrier 🗸                | Application de la TVA: Régime génér | al de TVA 🛛 🗸 |                                                                                                    |                                                                                                    | Pavs :         | FRANCE (FR)              | V                                                                                                    |              |
|                      |                                                        | Edition en T                        | тс            |                                                                                                    |                                                                                                    | Contact :      |                          |                                                                                                    |              |
|                      |                                                        |                                     |               |                                                                                                    |                                                                                                    | Tél. 1 :       | Tél. 2 :                 |                                                                                                    |              |
|                      |                                                        |                                     |               |                                                                                                    |                                                                                                    | Email :        |                          | R                                                                                                    |              |
| iférence             | Désignation                                            |                                     | N° Lot        | DLC/DDM Nt                                                                                                    | Pièces Quant                                                                                                    | té             | P.U HT                   | Ristourne                                                                                                    | Total HT 🖽 🕴 |
| 73641/GFV873/JS      | Cardigan Cyrillus femme en molleton double face (Pro   | opriétés : Cardigan manches Ion     |               |                                                                                                    |                                                                                                    | 1              | 49.9167                  |                                                                                                    | 49.92        |
| mo_1_blue_s          | T-shirt délavé à manches courtes Test1 (Couleur : Ble  | a, Compositions : Coton, Styles :   |               |                                                                                                    |                                                                                                    | 1              | 10.5168                  |                                                                                                    | 10.52        |
|                      |                                                        |                                     |               |                                                                                                    |                                                                                                    |                |                          |                                                                                                    |              |
|                      |                                                        |                                     |               |                                                                                                    |                                                                                                    |                |                          |                                                                                                    |              |
| ommentaires          |                                                        |                                     | Paramètres    | Echéance                                                                                                    | : 19/06/2023                                                                                                    |                | Totaux                   |                                                                                                    |              |
| Commentaires         | antaires de fin de la facture : Commentaires non impri | mables :                            | Paramètres    | Echéance<br>Mode de règlement                                                                                                    | : 19/06/2023<br>: Cheque V                                                                                                    | 1              | Totaux                   | Montant HT · 60.44                                                                                                    |              |
| Commentaires         | entaires de fin de la facture : Commentaires non impri | mables :                            | Paramètres    | Echéance<br>Mode de règlement<br>Remise                                                                                                    | : 19/06/2023<br>: Cheque ~                                                                                                    |                | Totaux                   | Montant HT: 60.44<br>Frais de port: 0.00                                                                                                    |              |
| Commentaires         | entaires de fin de la facture : Commentaires non impri | mables :                            | Paramètres    | Echéance<br>Mode de règlement<br>Remise<br>Frais de port (ht)                                                                                                    | : 19/06/2023<br>: Cheque                                                                                                    |                | Totaux                   | Montant HT: 60.44<br>Frais de port: 0.00<br>Total HT: 60.44<br>TVA: 12.09                                                                     |              |
| Commentaires<br>Comm | entaires de fin de la facture : Commentaires non impr  | mables :                            | Paramètres    | Echéance<br>Mode de règlement<br>Remise<br>Frais de port (ht)<br>TVA sur frais de port                                                                                                    | : 19/06/2023<br>: Cheque<br>: 0.00 %<br>: 0.00<br>: 20.00                                                                                                    |                | Totaux                   | Montant HT: 60.44<br>Frails de port: 0.00<br>Total HT: 60.44<br>TV4: 12.09<br>Total TTC: 72.53                                                |              |
| Commentaires         | entaires de fin de la facture : Commentaires non impr  | mables :                            | Paramètres    | Echéance<br>Mode de règlement<br>Remise<br>Frais de port (ht)<br>TVA sur frais de port<br>Remise sur frais de port                                                                                | : 1906/2023<br>: Cheque v 2<br>: 0.00 %<br>: 2000 -<br>: 0.00 %                                                                                                    |                | Totaux                   | Montant HT: 60.44<br>Frais de port: 0.00<br>Total HT: 60.44<br>Tv4: 12.09<br>Total TTC: 72.53<br>Acompte: 0.00<br>Avoirset fro-pergus: 0.00   |              |
| Commentaires         | entaires de fin de la facture : Commentaires non impr  | mables :                            | Paramètres    | Echéance<br>Mode de règlement<br>Remise<br>Frais de port (hi)<br>TVA sur frais de port<br>Remise sur frais de port<br>Remise sur frais de port<br>Escompte (%)<br>Avoirs et trop-perçus à déduire | 13006/2023           Cheque           0.000           0.000           0.000           2.000           0.000           2.000           0.000           2.000           0.000           2.000           0.000           0.000 |                | Totaux                   | Montant HT: 60.44<br>Frails de pont: 0.00<br>Total HT: 60.44<br>TW: 12.09<br>Total TTC: 72.53<br>Acompte: 0.00<br>Avoirs et trop-perçus: 0.00 |              |

### 1- Gestion des Ventes (5/8)

#### Actualisation des articles lors de la duplication de devis

 Nouvel option en configuration des dossiers -> « Gestion commerciale » -> « Ventes » -> « Préférences » permettant de mettre à jour le prix unitaire et la désignation d'un article lors de la duplication d'un devis, si ceux-ci ont été modifiés depuis la création du devis initial

| CONFIGURATION GLOBALE               |                                                                                                    | Editer une facture d'archive                    |                                             |
|-------------------------------------|----------------------------------------------------------------------------------------------------|-------------------------------------------------|---------------------------------------------|
| Dossier                             | Etablissement de rechérche par detaut : Etablissement de l'ublisateur V                                                                                                    | Editer 3 factures pour livraison à l'intern     | ational                                     |
| Etabliceamonte                      | Afficher le stock dans la liste des commandes                                                                                                    | Mode de clôture de la facturation : Automa      | atique 🗸                                    |
| Dénôte de stock                     | Calcul du stock avec priorité à l'antériorité                                                                                                    | Coefficient multiplicateur du taux légal d'inté | śret de retard : 3                          |
| TVA et ventilation comptable        | Calcul du stock en fonction de la date d'expédition prévue                                                                                                    | Pourcentage d'acompte par défaut :              | 0 %                                         |
| Panguoe                             | and the second second sec | Autoriser la saisie d'un montant d'avoirs       | s et trop-perçus à déduire sur les factures |
| Modes de règlement                  | Ne pas prendre en compte le stock fournisseur                                                                                                    |                                                 |                                             |
| Modèlee d'e mail                    | Autoriser le dropshipping automatique même en cas de stock partiel                                                                                                    | Prix d'achat pour les marges sur devis :        | iche article                                |
| Modèles de commentaire              | Montant minimum de commande pour le dropshipping automatique : 10                                                                                                    | This diathat pour les marges sur devis .        |                                             |
| Seminar ETD                         |                                                                                                    | Prix d'achat pour les marges sur command        | e client : Fiche anticle V                  |
| Serveu d'impression                 | Regle d'expedition : Standard                                                                                                    | Prix d'achat pour les marges sur facture exp    | oress: Fiche article v                      |
|                                     | Mode de facturation : Commande V                                                                                                    | Commentaires sur devis PDF                      |                                             |
| Destion commerciale                 | Facturable avant livraison                                                                                                    |                                                 |                                             |
| Preterences                         | Période de facturation : Immédiate v                                                                                                    |                                                 |                                             |
| Modalités de réglement              | Imputation des frais de port : <ul> <li>sur première facture</li> </ul>                                                                                                    |                                                 |                                             |
| Motifs de remboursement             | 🔿 sur dernière facture                                                                                                    |                                                 |                                             |
| Motifs d'annulation de règlement    | Autoriser les commandes non facturables                                                                                                    |                                                 |                                             |
| Mentions sur documents              | Imputer automatiquement les avoirs aux factures                                                                                                    |                                                 |                                             |
| Pôles d'activité                    | Proposer d'enregistrer un remboursement à effectuer à la validation d'un avoir                                                                                                    | Commentaires sur facture PDF                    |                                             |
| Mouvements de stocks manuels        | Uettre à jour les prix d'achat nour les commandes client directes fournisseur                                                                                                    |                                                 |                                             |
| Formats de numérotation automatique | Hettre à jour les prix d'achat pour les commandes client en réassort par commande                                                                                                    |                                                 |                                             |
| ▶ TIERS                             |                                                                                                    |                                                 |                                             |
| ARTICLES                            | Proposer la creation ou mise a jour du prix specifique client depuis la saisle de la commande                                                                                                    |                                                 |                                             |
| VENTES                              | Marge de palement pour les commandes web : 1 centimes                                                                                                    |                                                 |                                             |
| Préférences                         |                                                                                                    |                                                 |                                             |
| Définition des tarifs de vente      |                                                                                                    | E-Mails automatiques                            |                                             |
| E-Mails automatiques                |                                                                                                    | Validation de commande                          | [Aucun]                                     |
| Affectations automatiques           | Responsable commande client pour les livraisons directes fournisseur                                                                                                    | Annulation de commande                          | [Auson]                                     |
| Types de suivi commande             | Reporter les dates d'expédition prévue/livraison estimée dans les dates de la CF (liv. directe)                                                                                                    | Annulation de commande :                        | (Nucuri)                                    |
| EXPEDITIONS                         |                                                                                                    | Expédition de commande :                        | [Aucun]                                     |
| ▼ ACHATS                            | Generer automatiquement un ordre de tabrication (si rupture de stock) a la validation de la commande                                                                                                    | Préparation de commande :                       | [Aucun] V                                   |
| Préférences                         | M Alerte lors de rajout d'un article si deja présent dans la commande                                                                                                    | Retrait de commande :                           | [Aucun] V                                   |
| Motifs d'écart de facturation       | Traitement des devis                                                                                                    | Validation de facture :                         | [Aucun] v                                   |
| E-COMMERCE                          | Actualiser prix unitaire et désignation des articles lors de la duplication de devis                                                                                                    | Validation d'avoir :                            | [Aucun]                                     |
| COMPTABILITE                        |                                                                                                    | Récention d'un retour client                    | [Aucun]                                     |
| GESTION DES CONTACTS                |                                                                                                    |                                                 | Proventy .                                  |
| TRANSACTIONS BANCAIRES              | Documents PDF                                                                                                    | Envoi d'un releve de facturation :              | [Aucun]                                     |
|                                     | Afficher les photos article sur le devis                                                                                                    | Validation d'une remise de prélèvements :       | [Aucun]                                     |
| DOCOMENTS LEGNON                    |                                                                                                    |                                                 |                                             |

## 1- Gestion des Ventes (6/8)

#### Champ « mode d'expédition » sur les devis

• Ajout d'un champ « mode d'expédition » sur les devis

| Devis Récapitulatif                                                                                                    | Historique Versions                                                                                                    |                                                                                                    |                                                                        |                           |                                                                                                    | Facturation Livraison Envoi                                                                                                    |                                                                                                    |                                                                                                    |                         |                                                                        |              |
|----------------------------------------------------------------------------------------------------|----------------------------------------------------------------------------------------------------|----------------------------------------------------------------------------------------------------|------------------------------------------------------------------------|---------------------------|----------------------------------------------------------------------------------------------------|----------------------------------------------------------------------------------------------------|----------------------------------------------------------------------------------------------------|----------------------------------------------------------------------------------------------------|-------------------------|------------------------------------------------------------------------|--------------|
| N° Devis :<br>Date devis :<br>Etablissement :<br>Poids total :<br>Volume total :<br>Pôle d'activité :<br>Mode d'expédition : | non généré N* Client: Sk<br>1906/2023<br>Slège v<br>02. kg<br>0 m* N* TVA:<br>TEST v Application de la TVA: R<br>(Aucun) v | Vupport indicat<br>Public v<br>Assujeti à la TVA France<br>Régime général de TVA Vir la<br>Edition en TTC | tions de commande :<br>o de port : Non<br>rs associés :<br>es fichiers |                           |                                                                                                    | Dénomina<br>Adre<br>Code po<br>F<br>Cor<br>T<br>T<br>Ei                                                                                                    | tion : Support<br>sse : 12, rue d<br>stal : 38170<br>ays : FRANCE<br>tact : M.<br>all : 0476211<br>mall : support-1 | Technique<br>te la Tuilerie<br>Ville : Seyssin<br>E (FR)<br>Y Technique<br>1585 Tél. 2 :<br>technique@opensi. | net-Pariset             |                                                                        |              |
| Référence                                                                                                    | Désignation                                                                                                    |                                                                                                    |                                                                        | Nb Pièces                 | Quantité                                                                                                    | P.U HT                                                                                                    | Ristour                                                                                                    | me                                                                                                    | Prix d'achat            |                                                                        | Total HT 🛤 👚 |
| demo_4_yellow_m                                                                                                    | Robe en moussellne imprimée (C                                                                                             | Couleur : Jaune, Taille : M, Compositi                                                                    | ions : Polyester, Styles :                                             |                           | 1                                                                                                    | 36.4078                                                                                                    |                                                                                                    |                                                                                                    | 5.00                    |                                                                        | 36.41        |
| Référence : D                                                                                                    | ésignation :                                                                                                    |                                                                                                    |                                                                        |                           |                                                                                                    |                                                                                                    | Nb Pc :                                                                                                    | Qté: P.U                                                                                                    | JHT: Ris                | stourne : TVA :                                                        | 9            |
|                                                                                                    |                                                                                                    |                                                                                                    |                                                                        |                           |                                                                                                    |                                                                                                    |                                                                                                    | 1                                                                                                    |                         | 0.00 % 20.00                                                           | ~ 🥱 🖌 🕺      |
| Commentaires                                                                                                    |                                                                                                    |                                                                                                    |                                                                        | Paramètres                |                                                                                                    |                                                                                                    |                                                                                                    | Totaux                                                                                                    |                         |                                                                        |              |
|                                                                                                    | Commentaires de fin du devis : Com                                                                                         | nmentaires non imprimables :                                                                              | ]                                                                      |                           | Mode de règleme<br>Remi:<br>Frais de port ()<br>TVA sur frais de p<br>Remise sur frais de p<br>Escompte (†<br>Date d'expirati | Int:         Cheque         V           se:         0.00         %           h0:         0.00         %           rot:         20.00         %           ort:         0.00         %           se:         0.00         % |                                                                                                    |                                                                                                    | Monta<br>Frais d<br>Tot | ntHT: 36,41<br>e port: 0.00<br>aIHT: 36,41<br>TVA: 7.28<br>ITTC: 43,69 |              |
|                                                                                                    |                                                                                                    |                                                                                                    | Enregistrer XSup                                                       | primer 🗸 Valider le devis | 🛃 Aperçu 🛃 Profo                                                                                                    | rma Copier le devis                                                                                                    |                                                                                                    |                                                                                                    |                         |                                                                        |              |

- ✓ Ce champ est pré-rempli avec le mode d'expédition par défaut du client
- ✓ Ce champ est conservé lorsque le devis est dupliqué ou passé en affaire, et lorsqu'une commande est copiée dans un devis

### 1- Gestion des Ventes (7/8)

#### Champ « mode d'expédition » sur les devis (suite)

 Possibilité d'afficher le mode d'expédition sur l'édition PDF du devis, en activant une option en configuration des dossiers -> « Gestion commerciale » -> « Ventes » -> « Préférences »

| CONFIGURATION GLOBALE               | Mettre à jour les prix d'achat pour les commandes client directes fournisseur                                                                                                    |                                                                       |
|-------------------------------------|----------------------------------------------------------------------------------------------------|-----------------------------------------------------------------------|
| Dossier                             | Mettre à jour les prix d'achat pour les commandes client en réassort par commande                                                                                                    |                                                                       |
| Etablissements                      | Proposer la création ou mise à jour du prix spécifique client depuis la saisie de la commande                                                                                                    |                                                                       |
| Dépôts de stock                     | Marge de paiement pour les commandes web : 1 centimes                                                                                                    |                                                                       |
| TVA et ventilation comptable        |                                                                                                    |                                                                       |
| Banques                             | Characterized and the second second se | F_Maile automatinues                                                  |
| Modes de règlement                  | and the second second se |                                                                       |
| Modèles d'e-mail                    | Responsable commande client pour les livraisons directes fournisseur                                                                                                    | Validation de commande : [Aucun]                                      |
| Modèles de commentaire              | Reporter les dates d'expédition prévue/livraison estimée dans les dates de la CF (liv. directe)                                                                                                    | Annulation de commande : [Aucun]                                      |
| Serveurs FTP                        | Barrow and the second second                                                                                                    | Expédition de commande : [Aucun]                                      |
| Bornes d'impression                 | Générer automatiquement un ordre de fabrication (si rupture de stock) à la validation de la commande                                                                                                    | Préparation de commande : [Aucun]                                     |
| GESTION COMMERCIALE                 | Alerte lors de l'ajout d'un article si déjà présent dans la commande                                                                                                    | Retrait de commande : [Aucun]                                         |
| Préférences                         | Traitement des devis                                                                                                    | Validation de facture : [Aurun]                                       |
| Modalités de règlement              |                                                                                                    | Validation daugin -                                                   |
| Motifs de remboursement             | Actualiser prix unitaire et désignation des articles lors de la duplication de devis                                                                                                    | validation d'avoir. [Aucun]                                           |
| Motifs d'annulation de règlement    | -                                                                                                    | Reception d'un retour client : [Aucun]                                |
| Mentions sur documents              | Documents PDF                                                                                                    | Envoi d'un relevé de facturation : [Aucun]                            |
| Pôles d'activité                    | Affichar les photos article sur la devis                                                                                                    | Validation d'une remise de prélèvements : [Aucun]                     |
| Mouvements de stocks manuels        | Afficher l'infihilé du devis sur le devis                                                                                                    | Ne pas appliquer aux commandes e-commerce                             |
| Formats de numérotation automatique | Afficher les modalités de rèclement sur le devis                                                                                                    |                                                                       |
| ▶ TIERS                             | Afficher le mode d'expédition sur le devis                                                                                                    | Attacher la liste de colisage PDF à l'e-mail d'expédition de commande |
| ARTICLES                            | Impression coordonnées bancaires sur le devis : Pas d'impression                                                                                                    |                                                                       |
| ▼ VENTES                            |                                                                                                    |                                                                       |
| Préférences                         | Afficher le code douanier et le pays d'origine sur la proforma                                                                                                    | Relances client                                                       |
| Définition des tarifs de vente      | Afficher colonne PU Net sur les documents de vente                                                                                                    | Type de relance niveau 1: Courrier 🗸                                  |
| E-Mails automatiques                | Afficher mention CGV sur les documents de vente préimprimés                                                                                                    | Type de relance niveau 2: Courrier                                    |
| Affectations automatiques           | Afficher Einthuló de la commando cur la commando                                                                                                    | Type de relance niveau 3: Courrier                                    |
| Types de suivi commande             |                                                                                                    |                                                                       |
| ▶ EXPEDITIONS                       | impression coordonnees bancaries sur la commande . Pas d'impression                                                                                                    | Délai avant tère relance : 1 jours                                    |
| ACHATS                              | Afficher le formulaire LCR sur la facture                                                                                                    | Délai avant 2ème relance : jours                                      |
| E-COMMERCE                          | Afficher le numéro de transaction bancaire sur la facture                                                                                                    | Délai avant 3ème relance : jours                                      |
| COMPTABILITE                        | Afficher le code douanier et le pays d'origine sur la facture                                                                                                    | E-mail d'envoi d'une relance niveau 1 : Relance 1 🗸                   |
| GESTION DES CONTACTS                | Afficher l'intitulé de la commande sur la facture                                                                                                    | E-mail d'envoi d'une relance niveau 2 Relance 2                       |
| TRANSACTIONS BANCAIRES              | Afficher une réserve de propriété sur la facture                                                                                                    | E mail d'anai d'una ralance sinau 2: Palance 2                        |
| DOCUMENTS LEGAUX                    | Afficher mention «Facture acquittée» sur la facture                                                                                                    | Entrain demon dunie relatice triveau 5. Relatice 5                    |
|                                     | Fntête détaillé des factures en nounement d'affaires ou commandes                                                                                                    |                                                                       |

### 1- Gestion des Ventes (8/8)

### Réorganisation de l'interface « Abonnements »

• Avec la version 8.27 d'OpenSi, l'interface « Abonnements » évolue :

✓ Des noms de bouton plus clairs

✓ Des fonctionnalités supplémentaires (nouvel export, nouveau filtre de recherches...)

✓ Réorganisation du menu de recherche de modèles d'abonnement

✓ Réorganisation du menu de recherche de contrats d'abonnement

✓ Réorganisation du menu de facturation des abonnements

✓ Réorganisation des commentaires dans les modèles et sur les factures

✓ Date de fin de contrat nécessairement calculée

• Plus d'informations sur https://www.opensi.fr/reorganisation-de-linterfaceabonnement.html

# 2- Gestion des Expéditions (1/2)

### Longueur du champ « N° point relais »

- Les n° de point relais peuvent désormais compter 20 caractères
- ✓ La longueur du champ en commande client et sur le bon de livraison est passée de 15 à 20 caractères

| Capediaon                                      |                                     |                                                                                                    |                                              | Facturation Livraison                        |                             |                      |
|------------------------------------------------|-------------------------------------|----------------------------------------------------------------------------------------------------|----------------------------------------------|----------------------------------------------|-----------------------------|----------------------|
| N* Affaire : AC23060001<br>N* Client : Support | Mode d'expédition : GLS             | ~ Indica                                                                                                    | ations de commande :                         | Dénomination :                               | GLS2                        |                      |
| N° Bon de préparation :                        | N* Point relais : GLS_FR-           | .2500 🔍                                                                                                    |                                              | Adresse :                                    | b 😺                         |                      |
| Date BP :                                      | Date d'expédition prévue :          |                                                                                                    |                                              | 0.4                                          |                             |                      |
| N° Bon de livraison :<br>Date BL :             | Dépôt d'expédition : Dépôt pri      | incipal v<br>Consi                                                                                                    | signes de livraison :                        | Code postal :                                | Ville : Ville b             |                      |
| Etat :                                         |                                     |                                                                                                    | -                                            | Fays.                                        | PROVICE (FR)                |                      |
| La MAR -                                       |                                     |                                                                                                    |                                              | Tál 1                                        | M. Virectinique Support     |                      |
|                                                |                                     |                                                                                                    |                                              | Email                                        | support-technique@opensi.fr |                      |
| alia                                           |                                     | Commont                                                                                                    | airas                                        |                                              |                             | Nombro de colio      |
| Colis                                          | Poids (kg) Volume (m <sup>3</sup> ) | Statut E                                                                                                    | Comment                                      | laires de fin de document : Commentaires nor | imprimables :               | Nonibre de cons      |
|                                                |                                     |                                                                                                    |                                              |                                              |                             |                      |
|                                                |                                     |                                                                                                    |                                              |                                              |                             | Nombre de palettes   |
|                                                |                                     |                                                                                                    |                                              |                                              |                             |                      |
|                                                |                                     |                                                                                                    |                                              |                                              |                             | Aiout de frais de po |
| Doline Booline                                 |                                     | da Annular na Ba                                                                                                    |                                              |                                              |                             | 0.00                 |
| consage Moonsage                               |                                     | agAnnuler cons                                                                                                    |                                              |                                              |                             | 0.00                 |
| cles à expédier :                              |                                     |                                                                                                    | Articles de l'expédition :                   |                                              |                             |                      |
| uo41/Geva/,Caraigan Cyniius temme en mo        | Helon d.,                           | N° L<br>DLC / DD<br>Nb pièc                                                                                                    | .ot:                                         |                                              |                             |                      |
|                                                |                                     | and and a second second s                                                                                                    | Disponible                                   |                                              |                             | 18                   |
| Solder la commande à la validation             |                                     | neuu *                                                                                                    | Disponible                                   |                                              | Ajout direct par n° série : |                      |
| Solder la commande à la validation             |                                     | and a constant of the second second sec | bié :<br>Disponible<br>■Enregister ■Collsage |                                              | Ajout direct par n* série : |                      |

# 2- Gestion des Expéditions (2/2)

### Modification du libellé du format d'import colis « Lettre Max »

• Le libellé du format d'import colis « Lettre Max » a été modifié en « Lettre suivie »

| IMPORTCOLIS |
|-------------|
| Format      |

### 3- Gestion des Achats (1/10)

#### Date de réception pré-remplie en commande fournisseur

• Nouvelle option afin que la date de réception prévue de la commande d'achat soit préremplie lors de sa création

 Si l'option « Pré-remplir la date de réception prévue de la commande selon le délai moyen de réappro. du fournisseur » est activée en configuration des dossiers -> « Gestion commerciale » -> « Achats » -> « Préférences »

| CONFIGURATION GLOBALE               | Préférences d'achat                                                                                                    |                                                                     |
|-------------------------------------|----------------------------------------------------------------------------------------------------|---------------------------------------------------------------------|
| Dossier                             |                                                                                                    |                                                                     |
| Etablissements                      | Traitement des commandes                                                                                                    | Documents PDF                                                       |
| Dépôts de stock                     | Etat de recherche de commande par défaut: En cours                                                                                                    | Commande fournisseur chiffrée par défaut                            |
| TVA et ventilation comptable        |                                                                                                    | Afficher la référence article sur le bon de commande                |
| Banques                             | Proposer la mise a jour du prix d'achat depuis la saisle de la commande                                                                                                    | Afficher le n° TVA du client sur le bon de commande (drop shipping) |
| Modes de règlement                  |                                                                                                    |                                                                     |
| Modèles d'e-mail                    |                                                                                                    | Afficher la réf. fobrieset sur le bon de rangement                  |
| Modèles de commentaire              | Práramniir la date de rácention prévue de la commande selon délai moven de réappro, du fournisseur                                                                                                    | Afficher lac photos adicio qui la bas de rangement                  |
| Serveurs FTP                        | Cárar la date de réception prévue de la commande servir dela moyen de reappro, du fournisseur                                                                                                    | Anichenes protos antice sur le bon de langement                     |
| Bornes d'impression                 | Préremplir la date de récention prévue de la linne selon délai moven de réanoro, de l'article                                                                                                    | Bon de réception chiffré par défaut                                 |
| GESTION COMMERCIALE                 |                                                                                                    | Afficher la réf. fournisseur sur le bon de réception                |
| Préférences                         |                                                                                                    | Ordre de tri du bon de réception : Commande v                       |
| Modalités de règlement              | Réassort                                                                                                    | Editor los éliquettos articlos lors des récontions de commande      |
| Motifs de remboursement             | Fournisseur pour la préparation de la commande :                                                                                                    |                                                                     |
| Motifs d'annulation de règlement    | Fournisseur principal                                                                                                    | Retour fournisseur valorisé par défaut                              |
| Mentions sur documents              | O Premier fournisseur avec stock disponible                                                                                                    |                                                                     |
| Pôles d'activité                    | Répartition du réassort selon les disponibilités                                                                                                    |                                                                     |
| Mouvements de stocks manuels        | The set office is used to be set the set of the set of |                                                                     |
| Formats de numérotation automatique |                                                                                                    |                                                                     |
| ▶ TIERS                             | Urdre des tournisseurs d'un article :                                                                                                    | Colonnes optionnelles sur documents d'achat                         |
| ARTICLES                            |                                                                                                    | Colonne N*1 : [Aucune] V                                            |
| VENTES                              | Gestion du réassort par commande client                                                                                                    | Colonne N°2 : [Aucune] v                                            |
| ▶ EXPEDITIONS                       | Désalia                                                                                                    |                                                                     |
| ▼ ACHATS                            | Reception                                                                                                    |                                                                     |
| Préférences                         | N* Bon de livraison obligatoire                                                                                                    |                                                                     |
| Motifs d'écart de facturation       | Etane de rangement des récentions en commandes fournisseur                                                                                                    |                                                                     |
| E-COMMERCE                          | Etape de rangement des réceptions en transferts de stock                                                                                                    | Commentaires sur commande PDF                                       |
| COMPTABILITE                        | Etape de rangement des réceptions en retours fournisseur                                                                                                    |                                                                     |
| GESTION DES CONTACTS                |                                                                                                    |                                                                     |
| TRANSACTIONS BANCAIRES              | Rangement OpenSi Flash                                                                                                    |                                                                     |

# 3- Gestion des Achats (2/10)

### Date de réception pré-remplie en commande fournisseur (suite)

✓ Et si un « délai de réappro. Moyen » est indiqué en fiche fournisseur

| iche fournisseur AUTRE                                                                                                    |                                                                                                    |
|----------------------------------------------------------------------------------------------------|----------------------------------------------------------------------------------------------------|
| che signaletique Letements de gestion Adresses. Contacts Banques Statistiques<br>Règlement                                                           | Commande par Internet                                                                                                    |
| Mode de règlement: [Aucun]<br>Modalifés de règlement: [Ojour(s) net<br>Banque de palement: [Aucune]                                                  | Login :<br>Mot de passe :<br>Site Web :                                                                                                    |
| omptabilité                                                                                                    | Achat                                                                                                    |
| Compte collectif: a0100000<br>Encours autorisé 0.0                                                                                                   | <ul> <li>Commande PDF chilfré</li> <li>✓ Bon de commande PDF chilfré</li> <li>✓ Commande groupée en réassort par commande client</li> </ul> |
| raison                                                                                                    | Indications de commande                                                                                                    |
| ☐ Franco de port<br>Montant du franco: 0.0<br>Frais de port: 0.0 €<br>Délai de réappro. moyen: 10 jours<br>☑ Livraison directe client final possible |                                                                                                    |
|                                                                                                    | Enregistrer XSupprimer                                                                                                    |

# 3- Gestion des Achats (3/10)

### Date de réception pré-remplie en commande fournisseur (suite)

• La date de réception prévue de la commande d'achat sera pré-remplie lors de sa création, en fonction du délai de réappro. pour ce fournisseur

| 5. Commando                   |                                             |                       |                           |                       |            |           |                                                                                                    |                                                                |                |                                 |                                   |                                                                                                    |                                                                      |            |
|-------------------------------|---------------------------------------------|-----------------------|---------------------------|-----------------------|------------|-----------|----------------------------------------------------------------------------------------------------|----------------------------------------------------------------|----------------|---------------------------------|-----------------------------------|----------------------------------------------------------------------------------------------------|----------------------------------------------------------------------|------------|
| N° Commande                   |                                             | N° Fournisseur :      | AUTRE                     | Indications de comman | ide :      |           |                                                                                                    |                                                                | Dénomination : | AUTRE                           |                                   |                                                                                                    |                                                                      |            |
| Réf. Commande                 | e:                                          | Responsable :         | SUPPOSI v                 |                       |            |           |                                                                                                    |                                                                | Adresse :      | ALLEURS                         |                                   |                                                                                                    |                                                                      |            |
| Date commande                 | : 20/06/2023                                | Pôle d'artivité       | (Augun)                   |                       |            |           |                                                                                                    |                                                                |                |                                 |                                   |                                                                                                    |                                                                      |            |
| Etablissement                 | t: Siège 🗸 Date l                           | kraican domandán :    | processing                |                       |            |           |                                                                                                    |                                                                | Code postal :  | Ville :                         | AILLEURS                          |                                                                                                    |                                                                      |            |
| Dépôt de réception            | 1: Dépôt principal V                        | te récention prévue : | 20/06/2022                | Franco de port: Non   |            |           |                                                                                                    |                                                                | Pays :         | ALLEMAGNE (DE)                  | ~                                 |                                                                                                    |                                                                      |            |
| Etat commande                 | : Nouvelle                                  | te reception prevue . | 30/00/2023                | Fichiers associés :   |            |           |                                                                                                    |                                                                | Contact :      | ~                               |                                   | 2                                                                                                    | 1                                                                    |            |
| Intitulé                      | it 👘                                        |                       |                           | Voir les fichiers     |            |           |                                                                                                    |                                                                | Tái 1          |                                 | Tái 2 ·                           |                                                                                                    |                                                                      |            |
| Poids total                   | I: 0 kg                                     |                       |                           |                       |            |           |                                                                                                    |                                                                | Email          |                                 | 101.2.                            |                                                                                                    |                                                                      |            |
| Volume total                  | 1:0 m <sup>3</sup>                          |                       |                           |                       |            |           |                                                                                                    |                                                                | 2.000          | · [                             |                                   |                                                                                                    |                                                                      |            |
| f. Fournisseur                | Référence                                   | Désignation           |                           |                       | Nb Pièces  | Quantité  | P.U HT                                                                                                    | Ristourne                                                      |                | Total HT Date liv.              | Date récep.                       |                                                                                                    | Dispo fourniss                                                       | eur 🛱 🤺    |
|                               |                                             |                       |                           |                       |            |           |                                                                                                    |                                                                |                |                                 |                                   |                                                                                                    |                                                                      | 1          |
|                               |                                             |                       |                           |                       |            |           |                                                                                                    |                                                                |                |                                 |                                   |                                                                                                    |                                                                      |            |
|                               |                                             |                       |                           |                       |            |           |                                                                                                    |                                                                |                |                                 |                                   |                                                                                                    |                                                                      | +          |
|                               |                                             |                       |                           |                       |            |           |                                                                                                    |                                                                |                |                                 |                                   |                                                                                                    |                                                                      |            |
|                               |                                             |                       |                           |                       |            |           |                                                                                                    |                                                                |                |                                 |                                   |                                                                                                    |                                                                      |            |
|                               |                                             |                       |                           |                       |            |           |                                                                                                    |                                                                |                |                                 |                                   |                                                                                                    |                                                                      |            |
|                               |                                             |                       |                           |                       |            |           |                                                                                                    |                                                                |                |                                 |                                   |                                                                                                    |                                                                      |            |
|                               |                                             |                       |                           |                       |            |           |                                                                                                    |                                                                |                |                                 |                                   |                                                                                                    |                                                                      |            |
|                               |                                             |                       |                           |                       |            |           |                                                                                                    |                                                                |                |                                 |                                   |                                                                                                    |                                                                      | 2          |
|                               |                                             |                       |                           |                       |            |           |                                                                                                    |                                                                |                |                                 |                                   |                                                                                                    |                                                                      | 1          |
|                               |                                             |                       |                           |                       |            |           |                                                                                                    |                                                                |                |                                 |                                   |                                                                                                    |                                                                      | 10 m       |
|                               |                                             |                       |                           |                       |            |           |                                                                                                    |                                                                |                |                                 |                                   |                                                                                                    |                                                                      | 10 (m) (m) |
|                               |                                             |                       |                           |                       |            |           |                                                                                                    |                                                                |                |                                 |                                   |                                                                                                    |                                                                      | A 10 10    |
|                               |                                             |                       |                           |                       |            |           |                                                                                                    |                                                                |                |                                 |                                   |                                                                                                    |                                                                      | 10 (1) (1) |
|                               |                                             |                       |                           |                       |            |           |                                                                                                    |                                                                |                |                                 |                                   |                                                                                                    | 9                                                                    |            |
| érence : [                    | Désignation :                               |                       |                           |                       |            |           |                                                                                                    | Nb Pc: Qté:                                                    | PU HT :        | Ristourne :                     | TVA : Date II                     | v.: Date réc                                                                                                    | ep.:                                                                 |            |
| térence : C                   | Désignation :                               |                       |                           |                       |            |           |                                                                                                    | Nb Pc: Qté:                                                    | PU HT:         | Ristourne :                     | TVA: Date ii<br>% 0.00 ~          | v.: Date réc                                                                                                    | ep.: 4                                                               |            |
| térence : C<br>ommentaires    | Désignation :                               |                       |                           |                       | Paramètres | 1         |                                                                                                    | Nb Pc: Qiế:                                                    | PU HT:         | Ristourne :<br>0.00 c<br>Totaux | TVA: Date II<br>700 V             | w.: Date réc                                                                                                    | ep.: 4                                                               |            |
| férence : E<br>commentaires   | Désignation :<br>Commentaires de fin de com | nmande : Comme        | ntaires non imprimables : |                       | Paramètres | ]         | Mode de règlement :                                                                                                    | Nb Pc : Q16 :<br>[Aucun]                                       | P.U HT :<br>1  | Ristourne :<br>0.00 ¢<br>Totaux | T\/A: Date II<br>% 0.00 √         | w.: Date réc                                                                                                    | ep.: ↓                                                               |            |
| férence : C<br>Commentaires   | Désignation :<br>Commentaires de fin de com | nmande : Comme        | ntaires non imprimables : |                       | Paramètres |           | Mode de règlement : [<br>Remise :                                                                                               | Nb Pc: 016:                                                    | PU HT:         | Ristourne :<br>0.00 c<br>Totaux | TVA: Date li<br>% 0.00 √          | v.: Date réc<br>Montant HT: 0.0                                                                                       | ep.: 4                                                               |            |
| férence : C<br>Zommentaires   | Désignation :<br>Commentaires de fin de com | nmande : Comme        | ntaires non imprimables : |                       | Paramètres |           | Mode de règlement :<br>Remise :<br>Frais de pont :                                                                              | Nb Pc: Q16:                                                    | PU HT:         | Ristourne :<br>0.00 4<br>Totaux | TVA: Date II<br>% 0.00 ✓          | V.: Date réc<br>Montant HT: 0.0<br>Frais de port: 0.0                                                                 | ep.:                                                                 |            |
| flérence : C<br>Commentaires  | Désignation :<br>Commentaires de fin de com | nmande : Comme        | ntaires non imprimables : |                       | Paramètres |           | Mode de règlement : [<br>Remise : [<br>Frais de port ]                                                                          | Nb Pc: Q16:                                                    | PU HT:<br>1    | Ristourne :<br>0.00 Totaux      | TVA: Date II<br>% 0.00 √          | V : Date réc<br>Montant HT : 0.0<br>Frais de port : 0.0<br>Tetal HT : 0.0<br>TVX : 0.0                                | ep.: •                                                               |            |
| iférence : C<br>Dommentaires  | Désignation :<br>Commentaires de fin de con | imande : Comme        | ntaires non imprimables : |                       | Paramètres | )<br>     | Mode de règlement :<br>Remise :<br>Frais de port :<br>TVA sur frais de port :                                                   | Nb Pc: Q16:<br>[Aucun]                                         | PUHT:<br>1     | Ristourne :<br>0.00 f<br>Totaux | TVA: Date II<br>% 0.00 ~          | v: Date réc<br>Montant HT: 0.0<br>Total HT: 0.0<br>Total HT: 00<br>Total HT: 00                                       | ep:                                                                  |            |
| iférence : []<br>Zommentaires | Désignation :<br>Commentaires de fin de com | nmande : Comme        | ntaires non imprimables : |                       | Paramètres | T<br>Remi | Mode de règlement :<br>Remise :<br>Frais de port :<br>TVA sur frais de port :<br>ise sur frais de port :                        | Nb Pc: Olé :<br>[Aucun]<br>0.00 %<br>0.00 0<br>0.00 %          | PUHT:<br>1     | Ristourne :<br>0.00 f<br>Totaux | TVA: Date II<br>% 0.00 ✓ 1<br>I   | V: Date réc<br>Montant HT: 0.0<br>Frais de port: 0.0<br>Total HT: 0.0<br>Total TC: 0.0<br>Acompte: 0.0                | ep.: ↓                                                               |            |
| férence : C<br>ommentaires    | Désignation :<br>Commentaires de fin de com | nmande : Comme        | ntaires non imprimables : |                       | Paramètres | T<br>Remi | Mode de règlement :<br>Remise :<br>Frais de port :<br>ITVA sur frais de port :<br>ise sur frais de port :<br>Escompte (%) :     | Nb Pc: Off:<br>[Aucun]                                         | PUHT:<br>1)    | Ristourne :<br>0.00 5<br>Totaux | TVA: Date ii<br>6 0.00 →          | V: Date réc<br>Montant HT: 0.0<br>Frais de port: 0.0<br>Total HT: 00<br>Total HT: 00<br>Total TT: 0.0<br>Acompte: 0.0 | sp:<br>→<br>→<br>→<br>→<br>→<br>→<br>→<br>→<br>→<br>→<br>→<br>→<br>→ |            |
| éférence C                    | Désignation :<br>Commentaires de fin de com | nmande : Comme        | ntaires non imprimables : |                       | Paramètres | T<br>Remi | Mode de règlement :<br>Remise :<br>Frais de port :<br>TVA sur frais de port :<br>Escompte (%) :<br>Ctionage :<br>Escompte (%) : | Nb Pc: Off:<br>[Aucun]<br>0.00 %<br>0.00 0<br>0.00 0<br>0.00 % | PUHT:<br>1     | Ristourne :<br>0.00 S<br>Totaux | TVA: Date ii<br>% 0.00 ✓ 0.00 ✓ 1 | V: Date réd<br>Montant HT: 0.0<br>Frais de port: 0.0<br>Total HT: 0.0<br>Total HT: 0.0<br>Acompte: 0.0                | ep.:                                                                 |            |

### 3- Gestion des Achats (4/10)

#### Date de réception pré-remplie en commande fournisseur (suite)

• Nouvelle option afin que la date de réception prévue à la ligne article soit pré-remplie lors de la création de la commande d'achat (en cas de gestion de la date de réception prévue par ligne)

 ✓ Si l'option « Pré-remplir la date de réception prévue de la ligne selon le délai moyen de réappro. de l'article » est activée en configuration des dossiers -> « Gestion commerciale » -> « Achats » -> « Préférences »

| CONFIGURATION GLOBALE                    | Préférences d'achat                                                                                |                                                                     |
|------------------------------------------|----------------------------------------------------------------------------------------------------|---------------------------------------------------------------------|
| Dossier                                  |                                                                                                    |                                                                     |
| Etablissements                           | Traitement des commandes                                                                           | Documents PDF                                                       |
| Dépôts de stock                          | Etat de recherche de commande par défault En cours                                                 | Commande fournisseur chiffrée par défaut                            |
| TVA et ventilation comptable             |                                                                                                    | Afficher la référence article sur le bon de commande                |
| Banques                                  | Proposer la mise à jour du prix d'achat depuis la saisie de la commande                            | Afficher le n° TVA du client sur le bon de commande (drop shipping) |
| Modes de règlement                       | Autoriser les commandes d'articles fabriques                                                       |                                                                     |
| Modèles d'e-mail                         |                                                                                                    | Afficher la ref. tournisseur sur le bon de rangement                |
| Modèles de commentaire                   |                                                                                                    | Afficher la ref. tabricant sur le bon de rangement                  |
| Serveurs FTP                             | Prerempiir la date de reception prevue de la commande selon delai moyen de reappro, du tournisseur | Afficher les photos article sur le bon de rangement                 |
| Bornes d'impression                      | M Gerer la date de reception prevue par ligne                                                      | Bon de réception chiffré par défaut                                 |
| GESTION COMMERCIALE                      | reremplir la date de reception prevue de la ligne selon delai moyen de reappro, de l'afficie       | Afficher la réf. fournisseur sur le bon de réception                |
| Préférences                              |                                                                                                    | Ordre de tri du bon de réception : Commande 🗸                       |
| Modalités de règlement                   | Réassort                                                                                           |                                                                     |
| Motifs de remboursement                  | Fournisseur pour la préparation de la commande :                                                   | Lotter les etiquettes anicles lors des receptions de commande       |
| Motifs d'annulation de règlement         | Fournisseur principal                                                                              | Retour fournisseur valorisé par défaut                              |
| Montione eur documonte                   | O Premier fournisseur avec stock disponible                                                        |                                                                     |
| Bèlor d'activité                         | -<br>Répartition du réassort selon les disponibilités                                              |                                                                     |
| Nouvemente de stocke manuels             | The second second                                                                                  |                                                                     |
| nouvements de suprésetation externations |                                                                                                    |                                                                     |
| h micho                                  | Ordre des fournisseurs d'un article :                                                              | Colonnes optionnelles sur documents d'achat                         |
| P HERS                                   | Classer les fournisseurs par prix d'achat croissant                                                | Colonne Nº1 : [Aurune]                                              |
| ARTICLES                                 | 🖓 Caption du rése part par commanda client                                                         | Colore Ma. (Australia                                               |
| ▶ VENTES                                 |                                                                                                    | Colonne N 2. [Audure]                                               |
| EXPEDITIONS                              | Réception                                                                                          |                                                                     |
| ▼ ACHATS                                 | □ N° Bon de livraison obligatoire                                                                  |                                                                     |
| Préférences                              |                                                                                                    |                                                                     |
| Motifs d'écart de facturation            | Etape de rangement des réceptions en commandes fournisseur                                         |                                                                     |
| E-COMMERCE                               | Etape de rangement des réceptions en transferts de stock                                           | Commentaires sur commande PDF                                       |
| COMPTABILITE                             | Etape de rangement des réceptions en retours fournisseur                                           |                                                                     |
| GESTION DES CONTACTS                     | Pagament OppoSI Elach                                                                              |                                                                     |
| TRANSACTIONS BANCAIRES                   | тануетнен оренон таан                                                                              |                                                                     |

# 3- Gestion des Achats (5/10)

### Date de réception pré-remplie en commande fournisseur (suite)

✓ Et si un délai de réappro. est indiqué en liaison article-fournisseur

| orure      | N° Fournisseur | Dénomination                | Réf. fournisseur           | Quantité mini.              | Multiple | Délai de réappro.              | Prix d'achat | Stock fournisseur    | Dispo fournisseur | Date réappro. | Quantité réappro. 🕏 | 1     |
|------------|----------------|-----------------------------|----------------------------|-----------------------------|----------|--------------------------------|--------------|----------------------|-------------------|---------------|---------------------|-------|
|            | у              | у                           | Article 2                  | 0                           | 0        | 0                              | 1.00         | 0                    | 0                 | 25/04/2022    |                     | ) III |
|            | x              | x                           | Article 2                  | 0                           | 0        | 5                              | 1.00         | 0                    | 0                 |               |                     | 0     |
|            | AUTRE          | AUTRE                       | Article 2                  | 0                           | 0        | 15                             | 1.00         | 0                    | 0                 |               |                     | D     |
|            |                |                             |                            |                             |          |                                |              |                      |                   |               |                     |       |
|            |                |                             |                            |                             |          |                                |              |                      |                   |               |                     |       |
|            |                |                             |                            |                             |          |                                |              |                      |                   |               |                     |       |
|            |                |                             |                            |                             |          |                                |              |                      |                   |               |                     |       |
|            |                |                             |                            |                             |          |                                |              |                      |                   |               |                     |       |
|            |                |                             |                            |                             |          |                                |              |                      |                   |               |                     |       |
|            |                |                             |                            |                             |          |                                |              |                      |                   |               |                     |       |
| nisseur de | l'article      |                             |                            |                             |          |                                |              |                      |                   |               |                     |       |
|            |                |                             |                            |                             |          |                                |              |                      |                   |               |                     |       |
|            |                | * Fournisseur : A           | UTRE                       | * Délai de réappro. :       | 15 iours | Stock théorique fournisseur :  | 0            | Tarifs d'achat par o | uantité :         |               |                     |       |
|            |                | * Référence fournisseur : A | uticle 2 👘 * Quant         | tité minimale de commande : | 0        | Stock disponible fournisseur : | 0            | Qu                   | antité Prix d'act | nat           |                     |       |
|            |                | * Prix d'achat UT :         | 100                        | * Multiple de commande :    | 0        | Date de réappro. :             |              |                      |                   |               |                     |       |
|            |                | Pink u duilat H1 .          | 0.0 %                      | * Pack de :                 | 1 unités | Quantité de réappro. :         | 0            |                      |                   |               |                     |       |
|            |                | Reniise.                    | Lizzble direct fournisseur |                             |          | Commentaires :                 |              |                      |                   |               |                     |       |
|            |                | C                           |                            | Prochain prix d'achat :     |          |                                |              |                      |                   |               |                     |       |
|            |                |                             |                            | Date d'application :        |          |                                |              |                      |                   |               |                     |       |
|            |                |                             |                            |                             |          |                                |              | Quantité : F         | rix d'achat :     |               |                     |       |
|            |                |                             |                            |                             |          |                                |              | Guunno. I            |                   |               |                     |       |
|            |                |                             |                            |                             |          |                                |              |                      |                   | ~             |                     |       |
|            |                |                             | E                          | Enregistrer 🔀 Supprimer 📑   | Nouveau  |                                |              |                      |                   |               |                     |       |
|            |                |                             |                            |                             |          |                                |              |                      | Historique des pr | rix           |                     |       |
|            |                |                             |                            |                             |          |                                |              |                      |                   |               |                     |       |
|            |                | Historique des prix         |                            |                             |          |                                |              |                      |                   |               |                     |       |
|            |                |                             |                            |                             |          |                                |              |                      |                   |               |                     |       |
|            |                |                             |                            |                             |          |                                |              |                      |                   |               |                     |       |
|            |                |                             |                            |                             |          |                                |              |                      |                   |               |                     |       |

# 3- Gestion des Achats (6/10)

#### Date de réception pré-remplie en commande fournisseur (suite)

• La date de réception à la ligne sera pré-remplie lors de l'ajout de l'article dans une commande d'achat, en fonction du délai de réappro. indiqué en liaison article-fournisseur

| Commande Acomptes P                                                                                                    | linterious Mersians                              |                                                               |                                                                  |            |                         | Foun                                                                                              | nisseur                                       |                                                   |                                 |                   |                                                  |             |               |          |
|----------------------------------------------------------------------------------------------------|--------------------------------------------------|---------------------------------------------------------------|------------------------------------------------------------------|------------|-------------------------|---------------------------------------------------------------------------------------------------|-----------------------------------------------|---------------------------------------------------|---------------------------------|-------------------|--------------------------------------------------|-------------|---------------|----------|
| N° Commande : CF2:<br>Réf. Commande :                                                                                           | 3060010                                          | N° Fournisseur : AUTRE<br>Responsable : SUPPOSI               | Indications de commande                                          |            |                         |                                                                                                   |                                               | Dénomination<br>Adresse                           | AUTRE                           |                   |                                                  | Ŵ           |               |          |
| Etablissement: Sièg<br>Dépôt de réception : Dép<br>Etat commande : Non<br>Intitulé :<br>Poids total : 2 k<br>Volume total : 0 n | ge Date liv<br>sôt principal Date liv<br>validée | Pôle d'adtwlé : [Aucun] · · · · · · · · · · · · · · · · · · · | Franco de port : Non<br>Fichiers associés :<br>Voir les fichiers |            |                         |                                                                                                   |                                               | Code postal<br>Pays<br>Contact<br>Tél. 1<br>Email | ALLEMAGNE (DE)                  | AILLEURS          |                                                  | 2><br>2>    |               |          |
| if. Fournisseur                                                                                                    | Référence                                        | Désignation                                                   |                                                                  | Nb Pièces  | Quantité                | P.U HT                                                                                            | Ristourne                                     |                                                   | Total HT Date liv.              | Date              | récep.                                           |             | Dispo fournis | seur 🕫 🚹 |
| ide 2                                                                                                    | Anicle 2                                         | Ance 2                                                        |                                                                  |            | 1                       | 1.00                                                                                              |                                               |                                                   | 1.00                            | 05/07/            | /2023                                            |             |               | 4        |
|                                                                                                    |                                                  |                                                               |                                                                  |            |                         |                                                                                                   |                                               |                                                   |                                 |                   |                                                  |             |               |          |
|                                                                                                    |                                                  |                                                               |                                                                  |            |                         |                                                                                                   |                                               |                                                   |                                 |                   |                                                  |             |               |          |
| érence : Désigna                                                                                                    | ation :                                          |                                                               |                                                                  |            |                         |                                                                                                   | Nb Pc: Qté:                                   | RU HT:                                            | Ristourne :                     | TVA:              | Date liv. :                                      | Date récep. |               | 3        |
| férence : Désigna                                                                                                    | ation :                                          |                                                               |                                                                  |            |                         |                                                                                                   | Nb Pc: Qté:                                   | PU HT:                                            | Ristourne :<br>0.00 %           | TVA :<br>0.00 ~   | Date liv. :                                      | Date récep. | : <u> </u>    |          |
| férence : Désigni                                                                                                    | Commentaires de fin de come                      | mande : Commentaires non imprimables :                        |                                                                  | Paramètres | Mod<br>TVA:<br>Remise : | e de règlement: [/Jucc<br>Remise :<br>Frais de port:<br>sur frais de port: 0:00<br>Escompte (%) : | Nb Pc: Oté :<br>0 000 %<br>0 000 %<br>0 000 % | PU HT:<br>1                                       | Ristourne :<br>0.00 %<br>Totaux | TVA :<br>5 0.00 ~ | Date IN :<br>Montan<br>Frais de<br>Total<br>Acor | Date récep. |               |          |

## 3- Gestion des Achats (7/10)

### Longueur des champs de délai de réapprovisionnement

• La longueur du champ « Délai de réappro. moyen » sur les fiches fournisseurs passe de 2 à 3 chiffres

| Fiche signalétique Eléments de gestion Adresses Contacts Banques Statistiques                                                                      |                                                                                                    |
|----------------------------------------------------------------------------------------------------|----------------------------------------------------------------------------------------------------|
| Röglennent<br>Mödallifis de Højlennent: [Purcure] – –<br>Bangue de palement: [Purcure] – –                                                         | Commande par Internet Logn : Mod de passe : Site tive :                                                     |
| Cometabilité                                                                                                    | Achat                                                                                                    |
| Namério de compte: (8000020) (s)<br>Compte collectir: (8010000)<br>Encours autorisé : 00                                                           | Taux de remise permanent:<br>☐ Bon de commande PCF chillé<br>Commande groupée en réasort par commande d'ent |
| Lorason<br>Mortant du faunco:<br>Frais de port:<br>Délais de réagens: moyen;<br>Délais de réagens: moyen;<br>Lorason directs client final possible | Indications de commande                                                                                     |
|                                                                                                    | HErredster XSupplmer                                                                                        |
|                                                                                                    |                                                                                                    |
|                                                                                                    |                                                                                                    |
|                                                                                                    |                                                                                                    |

# 3- Gestion des Achats (8/10)

### Longueur des champs de délai de réapprovisionnement

• La longueur du champ « Délai de réappro. » sur la liaison Article – Fournisseur en fiche article passe également de 2 à 3 chiffres

|                    | Denomination                                                                               | Réf. fournisseur                                                                                                    | Quantité mini.                                                                                                    | Multiple Délai de réappro.                                                                                                    | Prix d'achat                  | Stock fournisseur      | Dispo fournisseur          | Date réappro. | Quantité réappro. 🛱 |
|--------------------|--------------------------------------------------------------------------------------------|----------------------------------------------------------------------------------------------------|----------------------------------------------------------------------------------------------------|----------------------------------------------------------------------------------------------------|-------------------------------|------------------------|----------------------------|---------------|---------------------|
| AUTRE              | AUTRE                                                                                      | Afide 18                                                                                                    | 0                                                                                                    | 0 200                                                                                                    | 1.00                          | 0                      | 0                          |               | c                   |
| sseur de l'article | * Fournisseur : Ai<br>* Référence fournisseur : Ai<br>* Prix d'achat HT :<br>Remise :<br>Z | JTRE COUNTIE COUNTIE COUNTIE COUNTIE COUNTIE COUNTIES COUNTIES COU | * Délai de réaprio. 200 inimiale de commande :     Multiple de commande :     * Pack de :     1 Prochain prix d'achat:     Date d'application : | jours Stock théorique fournisse<br>0 Stock disponible fournisse<br>0 Date de réappr<br>unités Quantité de réappr<br>Commentaire | ur: 0<br>0.<br>0.<br>0.<br>0. | Tarifs d'achat par que | ntité :<br>Ré Prix d'achat |               |                     |
|                    | Historique des prix                                                                        | Erres                                                                                                    | jistrer XSupprimer Nouve                                                                                                    | au                                                                                                    |                               | Quantité : Prix        | d'achal:                   | ]             |                     |

# 3- Gestion des Achats (9/10)

#### Modification du CUMP en cas d'avoir fournisseur

- Dans le cadre d'erreur de prix d'achat facturé, possibilité de faire un avoir permettant de recalculer le CUMP
- Nécessité de créer l'avoir à partir de la facture initiale

| With Ministry       In the General Street Market Street Market Street Street Market Street Street Market Street Street Market Street Street Market Street Stre                                                                                                    |                                                                            |                              |                        |                     |                          | Pouriisseur                                                                                                    |                |                      |                                                                                                  |                                                                                                    |
|----------------------------------------------------------------------------------------------------|----------------------------------------------------------------------------|------------------------------|------------------------|---------------------|--------------------------|----------------------------------------------------------------------------------------------------|----------------|----------------------|--------------------------------------------------------------------------------------------------|----------------------------------------------------------------------------------------------------|
| Mr Face: Processes:   Wr Mee: F2200000   Wr Mee: F22000000   Wr Mee:                                                                                                    |                                                                            |                              |                        |                     |                          |                                                                                                    | Dénomination : | Х                    |                                                                                                  |                                                                                                    |
| Note::::::::::::::::::::::::::::::::::::                                                                                                    |                                                                            | N* Facture :                 | 25                     | Franco de port: Non |                          |                                                                                                    | Adresse        | a12                  | <b>V</b>                                                                                         |                                                                                                    |
| If man:       If additional intervention intervention interventinterventintervention intervention intervention interventi                                                                                                    |                                                                            | Date :                       | 21/06/2023             | Fichiers associés : |                          |                                                                                                    |                |                      |                                                                                                  |                                                                                                    |
|                                                                                                    |                                                                            | N* Interne :                 | FF23060006             | Voir les fichiers   |                          |                                                                                                    | Code postal :  | Ville : -            |                                                                                                  |                                                                                                    |
| Mirestaster:       Responsable:       Responsable: <td< th=""><th></th><th>Etablissement :</th><th>Siège ~</th><th></th><th></th><th></th><th>Pays :</th><th>FRANCE (FR)</th><th></th><th></th></td<>                                                                                                    |                                                                            | Etablissement :              | Siège ~                |                     |                          |                                                                                                    | Pays :         | FRANCE (FR)          |                                                                                                  |                                                                                                    |
| Hence: Déspation:<br>Commettaires de la data:<br>Commettaires de la data:                                                                                                    |                                                                            | Nº Fournisseur :             | X                      |                     |                          |                                                                                                    | Contact        |                      | 24                                                                                               |                                                                                                    |
| Respensable:     Obliggeation:     N*Let:     Deliggeation:     Image: Deliggeation:     Image: Deligeation:     Image: Deligeation:     Image: Deligeation:     Image: Deligeation:                                                                                                    |                                                                            | Pole d'activite :            | [Aucun] ~              |                     |                          |                                                                                                    |                |                      | <u></u>                                                                                          |                                                                                                    |
| Herene: Déspution:<br>N° Let 9 Acids 19 N° Let 0L/DOM NO Pièces Quantité PUHT Ristourie Toi 19 15:00 15:00 15:                                                                                                    |                                                                            | Responsable :                | OpenSi Maintenance 🗸 🗸 |                     |                          |                                                                                                    | Tel. 1 :       | Tel. 2 :             |                                                                                                  |                                                                                                    |
| Miritaria Disignation     Miritaria D.C/CDDII     Nº Lett D.C/CDDII     Nº Lett D.C/CDDII <td< th=""><th></th><th></th><th></th><th></th><th></th><th></th><th>Email.</th><th></th><th></th><th></th></td<>                                                                                                    |                                                                            |                              |                        |                     |                          |                                                                                                    | Email.         |                      |                                                                                                  |                                                                                                    |
| de 18 Adie 19 10 100 1500 1500                                                                                                    | férence                                                                    | Désignation                  |                        |                     | N° Lot                   | DLC / DDM Nb Pièces                                                                                                    | Quantité       | P.U HT               | Ristourne                                                                                        | Total HT 🛤                                                                                                    |
| teres:       Desgnation:       N'Lit:       DLC/DOM: No Pc:       OE       PUHT:       Ristome:       The         teres:       Desgnation:       N'Lit:       DLC/DOM: No Pc:       OE       PUHT:       Ristome:       The       The         commentaires de fin de tacture:       Commentaires non imprimateles:       Paramites:       Echlaine:       210000203       Worder rightman:       Noder rightman:       Noder rightma:       Noder rightman:                                                                                                    | de 18                                                                      | Article 18                   |                        |                     |                          |                                                                                                    | 10             | 15.00                |                                                                                                  | 150.00                                                                                                    |
| Windows de fin de facture:       Commentaires de fin de facture:       Interfacture que times de fin de facture:       Interfacture que times de fin de facture:       Interfacture que times que times                                                                                                    |                                                                            |                              |                        |                     |                          |                                                                                                    |                |                      |                                                                                                  |                                                                                                    |
| Mence:       Delegnation:       N' Lot:       DLC/DDM:       NB PE:       Objective         Mence:       Delegnation:       N' Lot:       DLC/DDM:       NB PE:       Objective         Commentaires       N' Lot:       DLC/DDM:       NB PE:       Objective       Notaterint:       Notaterint:       N                                                                                                    |                                                                            |                              |                        |                     |                          |                                                                                                    |                |                      |                                                                                                  |                                                                                                    |
| Bélignation:       N° Lot:       DLC/DDM: No.Pc:       Old:       PU.HT:       Ruture:       TA:         Commentaires de fin de facture:       Commentaires non imptimables:       Moders regierrer:       Totaur       Frais de port:       No       Frais de port:       No       Frais de port:       No       Frais de port:       No       Totaur         Commentaires de fin de facture:       Commentaires non imptimables:       Moders regierrer:       Doil       No       Totaur       Frais de port:       No       Frais de port:       No       Totaur       Frais de port:       No       Totaur       No       Totaur       Frais de port:       No       Totaur       Frais de port:       No       Totaur       Frais de port:       No       Totaur       Frais de port:       No       Totaur       No       Totaur       No       Totaur       No       Totaur       Frais de port:       Doil       No       Totaur       No       Totaur       No       Totaur       No       Totaur       No       No       No       No       No       No       No       No       No       No       No       No       No       No       No       No       No       No       No       No       No       No       No       No                                                                                                    |                                                                            |                              |                        |                     | [JavaScript Application] | ×                                                                                                    |                |                      |                                                                                                  |                                                                                                    |
|                                                                                                    |                                                                            |                              |                        |                     |                          |                                                                                                    |                |                      |                                                                                                  |                                                                                                    |
| OK       Ended                                                                                                    |                                                                            |                              |                        |                     | Voulez-vous cri          | éer un avoir à partir de cette facture ?                                                                                                    |                |                      |                                                                                                  |                                                                                                    |
| CK       Cancel                                                                                                    |                                                                            |                              |                        |                     |                          |                                                                                                    |                |                      |                                                                                                  |                                                                                                    |
| Aferno:       Désignation:       N° Let:       DLC/DDM: No.Pc:       Odé:       PUHT:       Ristourne:       TA:       Image: Status and the status and the st                                                                                                    |                                                                            |                              |                        |                     | OR                       | Cancel                                                                                                    |                |                      |                                                                                                  |                                                                                                    |
| Mr Lot:       DLC / DOM:       NP Pc:       Distant       This       Distant         commentaires       Image: Set find stadure:       Image: Set find stadure:                                                                                                    |                                                                            |                              |                        |                     |                          |                                                                                                    |                |                      |                                                                                                  |                                                                                                    |
| M*Lot:       DLC/DDM:       Nb Pc::       Cdi:       PUHT:       Ristourie:       TNA:       Image: Commentaires de fin de facture:       Commentaires de fin de facture:       Commentaires de fin                                                                                                    |                                                                            |                              |                        |                     |                          |                                                                                                    |                |                      |                                                                                                  |                                                                                                    |
| élérence:       Désignation :       Nº Lot:       DLC/DOM:       NB PC:       Gái:       PUHT:       Ristourne:       TNA:       Na         Commentaires       Commentaires de fin de fadure:       Commentaires non imprimables:       Paramètes       Echéance:       21005/0023       Na       Na         Commentaires de fin de fadure:       Commentaires non imprimables:       Montant HT:       0.00       Na       Nontant HT:       0.00         File de pont:       0.00       Se pont:       0.00       Se pont:       0.00       TNA:       0.00         TVA surfa de pont:       0.00       TNA:       0.00       TNA:       0.00       TNA:       0.00         TVA:       Se pont:       0.00       TNA:       0.00       TNA:       0.00       TNA:       0.00         TVA:       Se pont:       0.00       TNA:       0.00       TNA:       0.00       TNA:       0.00         TVA:       Se pont:       0.00       TNA:       0.00       TNA:       0.00       TNA:       0.00         TVA:       Se pont:       0.00       TNA:       0.00       TNA:       0.00       TNA:       0.00         TVA:       Se pont:       Se pont:       0.00       TNA: <th></th> <th></th> <th></th> <th></th> <th></th> <th></th> <th></th> <th></th> <th></th> <th></th>                                                                                                    |                                                                            |                              |                        |                     |                          |                                                                                                    |                |                      |                                                                                                  |                                                                                                    |
| Commentaires de fin de fadure : Commentaires non imprimables :<br>Commentaires de fin de fadure : Commentaires non imprimables :<br>Commentaires de fin de fadure : Commentaires :<br>Commentaires de fin de fadure : Commentaires :<br>Commentaires de fin de fadure : Commentaires :<br>Commentaires de fin de fadure : Commentaires :<br>Commentaires de fin de fadure : Commentaires :<br>Commentaires :<br>Commentaires :                                                                                                    |                                                                            |                              |                        |                     |                          |                                                                                                    | N* Lot:        | DLC/DDM: Nb Pc: Qté: | P.U HT : Ristourne :                                                                             | TVA:                                                                                                    |
| Commentaires de fin de facture :     Commentaires non imprimables :     Echéance :     2/06/00/3     Totaut       Imprime :     Imprime :                                                                                                    | iférence : Désignation :                                                   |                              |                        |                     |                          |                                                                                                    |                |                      |                                                                                                  |                                                                                                    |
| Commentaires de fin de facture:       Commentaires non imprimables:       Echéance:       210650222         Montant HT:       0.00       Image: Commentaires non imprimables:       Montant HT:       0.00         Remise:       0.00       Image: Commentaires non imprimables:       Montant HT:       0.00         Remise:       0.00       Image: Commentaires non imprimables:       Montant HT:       0.00         Remise:       0.00       Image: Commentaires non imprimables:       Image: Commentaires non imprimables:       Montant HT:       0.00         Remise:       0.00       Image: Commentaires non imprimables:       Image: Commentaires non imprimables:       Montant HT:       0.00         Remise:       0.00       Image: Commentaires non imprimables:       Image: Commentaires non imprimables:       Total HT:       0.00         Image: Commentaires non imprimables:       Image: Commentaires non imprimables:       Image: Commentaires non imprimables:       Image: Commentaires non imprimables:       Image: Commentaires non imprimables:       Image: Commentaires non imprimables:       Image: Commentaires non imprimables:       Image: Commentaires non imprimables:       Image: Commentaires non imprimables:       Image: Commentaires non imprimables:       Image: Commentaires non imprimables:       Image: Commentaires non imprimables:       Image: Commentaires non imprimables:       Image: Commentaires non imprimables:       Im                                                                                                    | éférence : Désignation :                                                   |                              |                        |                     |                          |                                                                                                    |                |                      | 9                                                                                                | % 20.00 ∨ 🥱 🖌                                                                                                    |
| Image: Second register       Image: Second register       Image: Second register       Montant HT: 0.00         File de pont:       0.00       %       Total HT: 0.00         TVA sur face pont:       0.00       Total HT: 0.00         TVA sur face pont:       0.00       Total HT: 0.00         TVA sur face pont:       0.00       Total HT: 0.00         TVA sur face pont:       0.00       Total HT: 0.00         TVA sur face pont:       0.00       Total HT: 0.00         TVA sur face pont:       0.00       Total HT: 0.00         TVA sur face pont:       0.00       Total HT: 0.00         Total HT: 0.00       Remisse:       0.00         Total HT: 0.00       Remisse:       0.00         Total HT: 0.00       Remisse:       0.00         Total HT: 0.00       Remisse:       0.00         Total HT: 0.00       Remisse:       0.00         Total HT: 0.00       Remisse:       0.00         Total HT: 0.00       Remisse:       0.00         Total HT: 0.00       Remisse:       0.00         Total HT: 0.00       Remisse:       0.00         Total HT: 0.00       Remisse:       0.00         Total HT: 0.00       Remisse:       0.00                                                                                                    | éférence : Désignation :                                                   |                              |                        |                     | Paramètres               |                                                                                                    |                | Totas                | а. (9                                                                                            | % 20.00 ∨ 🦘 √                                                                                                    |
| Comparing a second region of the second region of the second regio                                                                                                    | éférence : Désignation :<br>Commentaires                                   | antaires de fin de facture : | Commentaires non impr  | imahlas -           | Paramètres               | Echéance : 21/06/20                                                                                                    | )23            | Totau                | ах — 9                                                                                           | % 20.00 ∨ 🦘 √                                                                                                    |
| Remise:     0.00     %     Tala de port:     0.00       File de port:     0.00     Tala this     0.00       TA up that de port:     0.00     Tala this     0.00       TA up that de port:     0.00     Tala this     0.00       Tempise surfaire surfaire port:     0.00     Acompte:     0.00       Escorobe (%):     0.00     Escorobe (%):     0.00                                                                                                    | éférence : Désignation :<br>Commentaires                                   | entaires de fin de facture : | Commentaires non impr  | imables :           | Paramètres               | Echéance : 21/06/20                                                                                                    | 123            | Totau                | α                                                                                                | % 20.00 ∨ 🖘 √                                                                                                    |
| File de port:     0.00     TN: 0.00       TVA sur ha de port:     20.00     Total TTC: 0.00       Total TTC:     0.00     Total TTC: 0.00       Esconder (W):     0.00     Acompte: 0.00                                                                                                    | éférence : Désignation :<br>Commentaires<br>Comme                          | entaires de fin de facture : | Commentaires non impr  | imables :           | Paramètres               | Echéance : 21/06/20<br>Modele règlement : Cheque                                                                                                    | )23            | Totau                | x<br>Montant HT:                                                                                 | % <u>20.00</u> ↔ √                                                                                                    |
| Image: Constraint of the port:     Image: Constraint of the port:     Image                                                                                                    | éférence : Désignation :<br>Commentaires Comme                             | entaires de fin de facture : | Commentaires non impr  | imables :           | Paramètres               | Echéance : 21/06/20<br>Modelse règlement : Cheque<br>Remise :                                                                                                    | 0.00 %         | Totau                | Montant HT : 0<br>Frais de port : 0<br>Total HT :                                                | % 20.00 ∨ ♠ ✔                                                                                                    |
| Image: State of the second second                                                                                                    | éférence : Désignation :<br>Commentaires Comme                             | entaires de fin de facture : | Commentaires non impr  | imables :           | Paramètres               | Echéance : [21/06/2<br>Modelse règlement : [Cheque<br>Remise :<br>Frus de port : [                                                                                                    | 0.00 %         | Totau                | Montant HT : 0<br>Frais de port : 0<br>Total HT : 0<br>Total HT : 0                              | % 20.00 ∨ ♠ ✔                                                                                                    |
| Esconder (%):<br>Esconder (%):<br>Escond | étérence : Désignation :<br>Commentaires                                   | entaires de fin de facture : | Commentaires non impr  | imables :           | Paramètres               | Echéance : 2106/2<br>Modele règlement : Cheque<br>Remise :<br>Fris de port :<br>Tvil surtag de port : 2000                                                                                    |                | Totax                | Montant HT: 0<br>Frails de port : 0<br>Total HT: 0<br>TVA: 10<br>Total TT: 0                     | % 20.00 → (*) √<br>0.00<br>0.00<br>0.00<br>0.00<br>0.00                                                                                                    |
| Erregister XSupprimer Economy (w                                                                                                    | Ifference : Désignation :<br>Commentaires Comme                            | entaires de lin de facture : | Commentaires non impr  | imables :           | Paramètes                | Echéance: 21/05/27<br>Modete règlement: Cheque<br>Remise :<br>Frite de port:<br>Tu% surfac de port: 20.00<br>Remise surfac de port: 20.00                                                     |                | Tota                 | α<br>Montant HT : 0<br>Frais de port : 0<br>Total HT :<br>Total TT :<br>Total TT :<br>Total TT : | №         20.00         ●         ✓           1.00         0.00         0.00         0.00         0.00         0.00         0.00         0.00         0.00         0.00         0.00         0.00         0.00         0.00         0.00         0.00         0.00         0.00         0.00         0.00         0.00         0.00         0.00         0.00         0.00         0.00         0.00         0.00         0.00         0.00         0.00         0.00         0.00         0.00         0.00         0.00         0.00         0.00         0.00         0.00         0.00         0.00         0.00         0.00         0.00         0.00         0.00         0.00         0.00         0.00         0.00         0.00         0.00         0.00         0.00         0.00         0.00         0.00         0.00         0.00         0.00         0.00         0.00         0.00         0.00         0.00         0.00         0.00         0.00         0.00         0.00         0.00         0.00         0.00         0.00         0.00         0.00         0.00         0.00         0.00         0.00         0.00         0.00         0.00         0.00         0.00         0.00         0.00 |
| Enregister 34 Supprimer 25 Billion PDF 1 Transformer en avoir                                                                                                    | dérence: Désignation:     ommentaires     Comme                            | entaires de fin de facture : | Commentaires non impr  | imables :           | Paramètes                | Echéance: 21/05/2<br>Models règlement: Cheque<br>Remise :<br>Trils de port:<br>Tills sur fait de port:<br>Economis (4)                                                                        |                | Totax                | A<br>Montant HT: 0<br>Frais de port. 0<br>Total HT: 0<br>Total TTC: 0<br>Acompte : 0             | №         20.00         №         √           0.00         0.00         0.00         0.00           0.00         0.00         0.00         0.00           0.00         0.00         0.00         0.00                                                                                                    |
|                                                                                                    | Grene: Désignation:     Commentaires     Commentaires                      | entaires de fin de facture : | Commentaires non impr  | imables :           | Paramètes                | Echéance: 2106/20<br>Modese règlement: Cheque<br>Remise :<br>Fris de port: 20.00<br>Remise sur frais de port:<br>Escompte (%):                                                                |                | Totax                | Montant HT : 0<br>Frais de pont 0<br>Total HT :<br>Total HT :<br>Total HT :<br>Acompte : 0       | №         20.00         ♠         √           0.00         00         00         00           0.00         000         000         000           0.00         000         000         000           0.00         000         000         000                                                                                                    |
|                                                                                                    | Ormmentaires Commentaires Commentaires Commentaires                        | entaires de fin de facture : | Commentaires non impr  | imables :           | Paramètes                | Echéance : 210520<br>Modele règlemet : Cheque<br>Remise : Frais de port :<br>Tu% sur frais de port : 2000<br>Remise sur frais te port :<br>Escompt (%) :<br>Edition PDF (Transformer en avoir |                | Tota                 | R<br>Montant HT - 0<br>Frais de port 0<br>Total HT - 0<br>Total HT - 0<br>Acompte - 0            | №         20.00         №         √           0.00         0.00         0.00         0.00           0.00         0.00         0.00         0.00                                                                                                    |
|                                                                                                    | Offence: Désignation:     Offence:     Offence:     Ormmentaires     Oomme | entaires de lin de facture : | Commentaires non impr  | imables :           | Paramètres               | Echéance: 21/05/2<br>Models règlement: Cheque<br>Remise :<br>Fris de port:<br>TNA sur fait de port: 20.00<br>Remise sur faits de port:<br>Escompte (%):<br>Edition PDF Intransformer en avoir |                | Tota                 | A<br>Montant HT: 0<br>Frais de port. 0<br>Total HT: 0<br>Total TC: 0<br>Acompte: 0               | №         20.00         №         √           0.00         0.00         0.00         0.00           0.00         0.00         0.00         0.00                                                                                                    |
|                                                                                                    | Grence: Désignation:     Commentaires     Commentaires                     | entaires de fin de facture : | Commentaires non impr  | inables :           | Paramètes                | Echéance: 210520<br>Modate règlemeit: Cheque<br>Remise :                                                                                                    |                | Tota                 | R<br>Montant HT - 0<br>Frais de port. 0<br>Total HT : 0<br>Total HT : 0<br>Acompte : 0           | 10 2000 → (h) √(1)<br>100<br>100<br>100<br>100<br>100<br>100                                                                                                    |

# 3- Gestion des Achats (10/10)

### Modification du CUMP en cas d'avoir fournisseur (suite

✓ Nécessiter de cocher la case « Avoir rectificatif de prix facturé » sur l'avoir

|                                       |                                       |                    |                            |         |            |           | Fournisseur                                                                                              |                                                     |                     |                 |             |                                                                                                    |                   |       |
|---------------------------------------|---------------------------------------|--------------------|----------------------------|---------|------------|-----------|----------------------------------------------------------------------------------------------------|-----------------------------------------------------|---------------------|-----------------|-------------|----------------------------------------------------------------------------------------------------|-------------------|-------|
|                                       | Mª Augir :                            |                    | Fichiers associés :        |         |            |           |                                                                                                    | Dénomination                                        | X                   |                 | <u> </u>    |                                                                                                    |                   |       |
|                                       | Date:                                 |                    | Voir les fichiers          |         |            |           |                                                                                                    | Adresse                                             | a12                 |                 |             | <b></b>                                                                                                    |                   |       |
|                                       | N° Interne :                          |                    |                            |         |            |           |                                                                                                    |                                                     |                     |                 |             |                                                                                                    |                   |       |
|                                       | Etablissement :                       | Siège              | Avoir rectificatif de prix | facturé |            |           |                                                                                                    | Code posta                                          | I: Ville            |                 |             |                                                                                                    |                   |       |
|                                       | N° Fournisseur :                      | x                  |                            |         |            |           |                                                                                                    | Pays                                                | FRANCE (FR)         |                 | $\sim$      |                                                                                                    |                   |       |
|                                       | Pôle d'activité :                     | [Aucun]            | ~                          |         |            |           |                                                                                                    | Contac                                              | t: 🗸 🗸              |                 |             | 2                                                                                                    |                   |       |
|                                       | Responsable :                         | OpenSi Maintenance | ~                          |         |            |           |                                                                                                    | Tél. 1                                              |                     | Tél. 2 :        |             |                                                                                                    |                   |       |
|                                       |                                       |                    |                            |         |            |           |                                                                                                    | Emai                                                |                     |                 |             |                                                                                                    |                   |       |
| iférence                              | Désignation                           |                    |                            |         | N° Lot     | DLC / DDM | Nb Pièces                                                                                                | Quantité                                            |                     | P.U HT          | Ristourne   | e                                                                                                    | Total             | ІНТ В |
| icle 18                               | Article 18                            |                    |                            |         |            |           |                                                                                                    | 10                                                  |                     | 15.00           |             |                                                                                                    | -                 | 150.0 |
|                                       |                                       |                    |                            |         |            |           |                                                                                                    |                                                     |                     |                 |             |                                                                                                    |                   |       |
|                                       |                                       |                    |                            |         |            |           |                                                                                                    |                                                     |                     |                 |             |                                                                                                    |                   |       |
|                                       |                                       |                    |                            |         |            |           |                                                                                                    |                                                     |                     |                 |             |                                                                                                    |                   |       |
|                                       |                                       |                    |                            |         |            |           |                                                                                                    |                                                     |                     |                 |             |                                                                                                    |                   |       |
|                                       |                                       |                    |                            |         |            |           |                                                                                                    |                                                     |                     |                 |             |                                                                                                    |                   |       |
|                                       |                                       |                    |                            |         |            |           |                                                                                                    |                                                     |                     |                 |             |                                                                                                    |                   |       |
|                                       |                                       |                    |                            |         |            |           |                                                                                                    |                                                     |                     |                 |             |                                                                                                    |                   |       |
|                                       |                                       |                    |                            |         |            |           |                                                                                                    |                                                     |                     |                 |             |                                                                                                    |                   |       |
|                                       |                                       |                    |                            |         |            |           |                                                                                                    |                                                     |                     |                 |             |                                                                                                    |                   |       |
|                                       |                                       |                    |                            |         |            |           |                                                                                                    |                                                     |                     |                 |             |                                                                                                    |                   |       |
|                                       |                                       |                    |                            |         |            |           |                                                                                                    |                                                     |                     |                 |             |                                                                                                    |                   |       |
|                                       |                                       |                    |                            |         |            |           |                                                                                                    |                                                     |                     |                 |             |                                                                                                    |                   |       |
|                                       |                                       |                    |                            |         |            |           |                                                                                                    |                                                     |                     |                 |             |                                                                                                    |                   |       |
|                                       |                                       |                    |                            |         |            |           |                                                                                                    |                                                     |                     |                 |             |                                                                                                    |                   |       |
| irence : Désignatio                   | on :                                  |                    |                            |         |            |           |                                                                                                    | Nº Lot:                                             | DLC/DDM: Nb Pc:     | Qté :           | PU HT:      | Ristourne :                                                                                                    | TVA:              |       |
| irence : Désignatio                   | on :                                  |                    |                            |         |            |           |                                                                                                    | N° Lot :                                            | DLC / DDM : Nb Pc : | Qté :           | PU HT:<br>1 | Ristourne :<br>0.00 %                                                                                                    | TVA:              |       |
| férence : Désignatic                  | on :                                  |                    |                            |         | Paramètres |           |                                                                                                    | N° Lot : I                                          | DLC / DDM : Nb Pc : | Qté :           | RUHT:       | Ristourne :                                                                                                    | TVA :             |       |
| śférence : Désignatic                 | on :<br>Commentaires de fin d'avoir : | Commentaires non   | imprimables :              |         | Paramètres |           |                                                                                                    | Nº Lot : I                                          |                     | Qté :<br>Totaux | PU HT:<br>1 | Ristourne :                                                                                                    | TVA : .           |       |
| iférence : Désignatic<br>Commentaires | on :<br>Commentaires de fin d'avoir : | Commentaires non   | imprimables :              |         | Paramètres |           | Remise :                                                                                                 | N*Lot: 1                                            | DLC / DDM : Nb Pc : | Qté :<br>Totaux | PUHT:       | Ristourne :                                                                                                    | TVA:<br>20.00 ✓ ◆ |       |
| Sférence : Désignatic                 | on :<br>Commentaires de fin d'avoir : | Commentaires non   | Imprimables :              |         | Paramètres |           | Remise :<br>Frais de port :                                                                              | N* Lot : 1                                          | DLC/DDM: Nb Pc:     | Qté :           | PUHT:       | Ristourne :<br>0.00 %<br>Montant HT : 0.00                                                                                                    | TVA :             |       |
| Ifference : Désignatic                | an :<br>Commentaires de fin d'avoir : | Commentaires non   | imprimables :              |         | Paramètres |           | Remise :<br>Frais de port :<br>TWi sur frais de port : [20                                               | N° Lot:                                             | DLC / DDM : Nb Pc : | Qté :           | PUHT:       | Ristourne :           0.00         %           Montant HT :         0.00           rais de port :         0.00           Total HT :         0.00                                                                          | TVA:              |       |
| éférence : Désignativ<br>Commentaires | on :<br>Commentaires de fin d'avoir : | Commentaires non   | Imprimables :              |         | Paramètres |           | Remise :<br>Frais de port :<br>TVA sur frais de port :<br>Sur frais eur frais de port :                  | N <sup>4</sup> Lot: 1                               | DLC/DDM: Nb Pc:     | Qté :           | PUHT:<br>1  | Ristourne :           0.00         %           Montant HT :         0.00           Total HT :         0.00           Total HT :         0.00           TX1 :         0.00                                                 | TVA:              |       |
| éférence : Désignatic                 | on :<br>Commentaires de fin d'avoir : | Commentaires non   | imprimables :              |         | Paramètres | F         | Remise :<br>Frais de port :<br>TVA sur frais de port : 20.<br>Remise se port : 20.                       | N°Lot: 0<br>0.00 %<br>0.00 %<br>00 √<br>0.00 %      | DLC/DDM: Nb Pc:     | Qté :           | PUHT:<br>1  | Ristourne :         0.00         %           Montant HT :         0.00         %           Tais de port :         0.00         Total HT :         0.00           Total TTC :         0.00         Total TC :         0.00 | TVA:              |       |
| éférence : Désignatic                 | on :<br>Commentaires de fin d'avoir : | Commentaires non   | imprimables :              |         | Paramètres |           | Remise :<br>Frais de port :<br>TW sur frais de port :<br>Zemise sur frais de port :<br>Escompte (%) :    | N° Lot:                                             | DLG / DDM : Nb Pc : | Qté :<br>Totaux | PUHT:       | Ristourne :           0.00         %           Montant HT :         0.00           rais de port :         0.00           Total HT :         0.00           TVA :         0.00           Total TTC :         0.00          | TVA:              |       |
| iférence : Désignatic                 | on :<br>Commentaires de fin d'avoir : | Commentaires non   | Imprimables :              |         | Paramètres |           | Remise :<br>Frais de port :<br>TVA sur frais de port :<br>Zeomple sur frais de port :<br>Escomple (%6) : | N <sup>4</sup> Lot: 0<br>0.00 %<br>0.00 %<br>0.00 % | DLC/DDM: Nb Pc:     | Qté :           | PUHT:<br>1  | Ristourne :           0.00         %           Montant HT :         0.00         %           Trais de port         0.00         Total HT :         0.00           Total HT :         0.00         Total HT :         0.00 | TVA:              |       |

• La validation de l'avoir entraine un recalcul de la valorisation, impactant ainsi le CUMP

### 4- Gestion des Clients (1/2)

#### Prise en compte des avoirs pour le calcul des commissions

• Nouvelle option permettant de prendre en compte les avoirs dans les statistiques de vente des commerciaux, dans le menu « Tiers » -> « Commerciaux »

| es d'édition Période                | N' Facture             | Commiss |
|-------------------------------------|------------------------|---------|
| e de tri : 01/06/23 - 20/06/23      | Total pour la période  | 64      |
| is en cours                         | F23060445              | 51      |
| is précédent                        | F23060447              | 107     |
| née en cours                        | A23060446              | -51     |
| née précédente                      | A23060448              | -40     |
| oix des dates :                     |                        |         |
| au                                  |                        |         |
| e des ventes :                      |                        |         |
| s de détails                        |                        |         |
| ent                                 |                        |         |
| que                                 |                        |         |
| nille 1                             |                        |         |
| nille 2                             |                        |         |
| nille 3                             |                        |         |
| cle                                 |                        |         |
|                                     |                        |         |
| edu 01/06/2023 au 20/06/2023        |                        |         |
| d'Affaires HT (hors frais de port)  |                        |         |
|                                     |                        |         |
| d'Affaires TTC (hors frais de port) |                        |         |
|                                     |                        |         |
| ération sur cette période           |                        |         |
|                                     |                        |         |
| Aperçu des ventes                   |                        |         |
|                                     |                        |         |
|                                     |                        |         |
|                                     |                        |         |
|                                     |                        |         |
|                                     |                        |         |
| Edition                             |                        |         |
| Valeur d'ajustement : 0             | Type: ● Débit O Crédit |         |
| Commentaires :                      |                        |         |
|                                     |                        |         |
|                                     |                        |         |
|                                     | ✓Valider               |         |
|                                     |                        |         |

### 4- Gestion des Clients (2/2)

### Prise en compte des avoirs pour le calcul des commissions (suite)

 Cette option est activable en configuration des dossiers -> « Gestion commerciale » -> « Préférences »

| CONFIGURATION GLOBALE               | Modules complémentaires                                                                                         |                           |                                           | Attr                           | ibuts principaux       |            |        |
|-------------------------------------|----------------------------------------------------------------------------------------------------|---------------------------|-------------------------------------------|--------------------------------|------------------------|------------|--------|
| Dossier                             |                                                                                                    |                           |                                           |                                | ribut principal p* 1 : | Dava       |        |
| Etablissements                      | Activer Ia gestion du code statistique                                                                          | Forfaits                  |                                           | All                            | nous principar fi" 1 : | r ays      | ~      |
| Dépôts de stock                     | ✓ Activer la gestion des n° de lot et DLC / DDM                                                                 | 🗹 Mise à jour auto. du    | prix de revient par les composants        | Att                            | ribut principal n° 2 : | FRANCE     | ~      |
| TVA et ventilation comptable        | Activer la gestion du nombre de pieces                                                                          | Mise à jour auto, du prix | de vente : Somme des c V                  | Att                            | ribut principal n° 3 : | Attribut 3 | $\sim$ |
| Banques                             | Activer la gestion des unites de vente                                                                          |                           |                                           | Att                            | ribut principal n° 4 : | Attribut 4 | $\sim$ |
| Modes de règlement                  | Activer la gestion des n° de sene                                                                               | Gestion des tarifs        |                                           | Att                            | ribut principal n° 5 : | Attribut 5 | ~      |
| Modèles d'e-mail                    |                                                                                                    | Elément à modifier par    | défaut : Prix de vente HT                 | ~ Att                          | ribut principal n* 6 : | Attribut 6 | ~      |
| Modèles de commentaire              |                                                                                                    | Tarif imnacté nar         | défaut : ITousi                           | ~                              |                        |            |        |
| Serveurs FTP                        |                                                                                                    | Tan inpacto par           | linger [                                  |                                |                        |            |        |
| Bornes d'impression                 | Stocks                                                                                                    |                           |                                           |                                |                        |            |        |
| GESTION COMMERCIALE                 | Etiquette adicle : Etiquette 150 x 100                                                                          |                           |                                           |                                |                        |            |        |
| Préférences                         |                                                                                                    |                           |                                           |                                |                        |            |        |
| Modalités de règlement              | Endnarg embiacement. Endnarg og x 22                                                                            |                           |                                           |                                |                        |            |        |
| Motifs de remboursement             | Interdire le stockage de plusieurs références dans un même emplacement                                          |                           |                                           |                                |                        |            |        |
| Motifs d'annulation de règlement    |                                                                                                    |                           |                                           |                                |                        |            |        |
| Mentions sur documents              | a contract of the second second second second second second second second second second second second second se | Déclaration d'échanges    | de biens                                  |                                |                        |            |        |
| Pôles d'activité                    |                                                                                                    |                           | Introduction                              | Expédition                     |                        |            |        |
| Mouvements de stocks manuels        |                                                                                                    | Niveau d'obligation       | 1 : Déclaration détaillée V               | 1 : Déclaration détaillée      | ~                      |            |        |
| Formats de numérotation automatique |                                                                                                    | Code régime               |                                           |                                |                        |            |        |
| ▶ TIERS                             |                                                                                                    | Code regime               | 11 : Acquisition intracommun 🗸            | 21 : Livraison exonérée et tra | L ×                    |            |        |
| ARTICLES                            |                                                                                                    | Nature de la transaction  | 11 : Achat/vente ferme 🗸 🗸                | 11 : Achat/vente ferme         | $\sim$                 |            |        |
| VENTES                              | Fabrication                                                                                                    | Mode de transport         | 2 - Transport per route                   | 2 - Transport per reut-        |                        |            |        |
| ▼ EXPEDITIONS                       | Etimuate nour la fabrication : Etimuate 70 x 30                                                                 |                           | 5. Transport par route                    | 5. mansport par route          | v                      |            |        |
| Préférences                         | Enquerre pour la labrication . Enquerre rox 30 *                                                                | Ajouter les frais de      | port proratisés à la valeur des lignes de | déclaration                    |                        |            |        |
| Configurations expéditions en lot   | Format de numero de serie : serie V                                                                             | Paramètres export INT     | RACOM pour ProDouane : N° Ha              | abilitation :                  |                        |            |        |
| Modes d'expédition                  | Valorisation des articles fabriqués : Prix de revient fiche article V                                           |                           | Nom d                                     | u contact :                    |                        |            |        |
| Cartons                             | Tableaux de bord                                                                                                |                           |                                           |                                |                        |            |        |
| ▼ ACHATS                            |                                                                                                    |                           |                                           |                                |                        |            |        |
| Préférences                         | Date pour statistiques sur commandes : Commande 🗸                                                               |                           |                                           |                                |                        |            |        |
| Motifs d'écart de facturation       | Réassort par transfert de stock                                                                                 |                           |                                           |                                |                        |            |        |
| E-COMMERCE                          |                                                                                                    |                           |                                           |                                |                        |            |        |
| COMPTABILITE                        |                                                                                                    |                           |                                           |                                |                        |            |        |
| GESTION DES CONTACTS                | Commerciaux                                                                                                    |                           |                                           |                                |                        |            |        |
| TRANSACTIONS BANCAIRES              | Prise en compte des avoirs pour le calcul des commissions                                                       |                           |                                           |                                |                        |            |        |
| DOCUMENTS LEGAUX                    |                                                                                                    |                           |                                           |                                |                        |            |        |

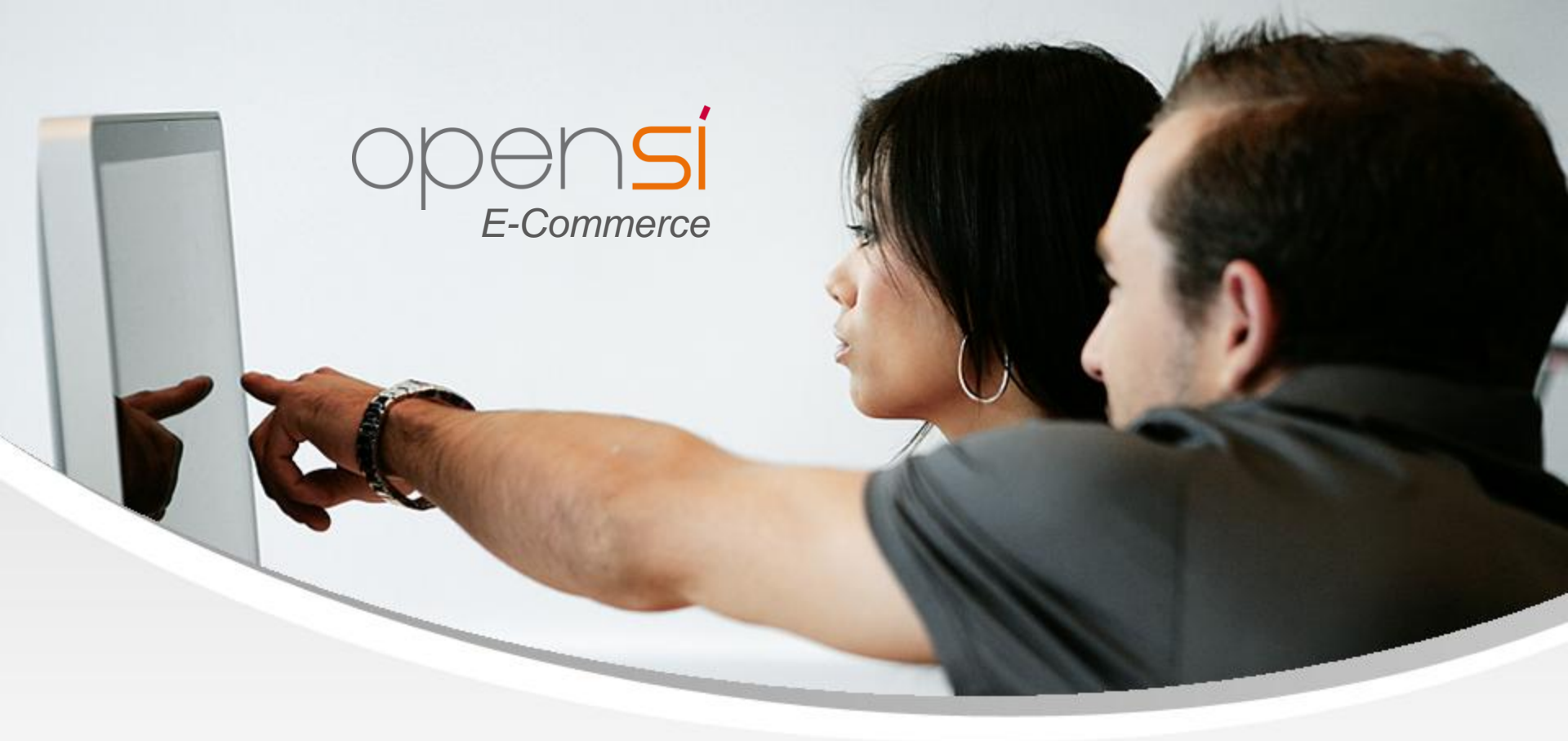

# **Nouveautés OpenSi E-Commerce – version 8.27**

contact@opensi.fr | 0 805 69 00 14 | www.opensi.fr 25